# BỘ GIAO THÔNG VẬN TẢI

TRUNG TÂM CÔNG NGHỆ THÔNG TIN

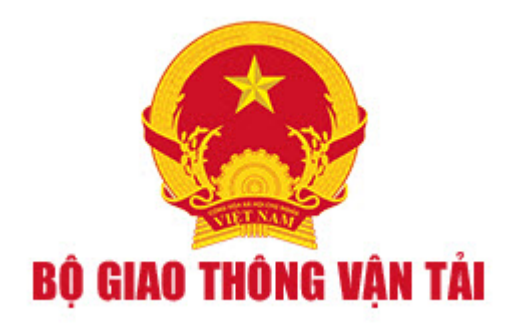

# TÀI LIỆU HƯỚNG DẪN SỬ DỤNG

(Dành cho cán bộ)

Hà Nội, Năm 2018

# MỤC LỤC

| 1 | Đà               | ăng r  | ıhập                                                            |    |  |  |  |  |
|---|------------------|--------|-----------------------------------------------------------------|----|--|--|--|--|
| 2 | Xi               | ử lý l | hồ sσ                                                           |    |  |  |  |  |
|   | 2.1              | Xei    | m thông tin chung                                               |    |  |  |  |  |
|   | 2.2              | Xei    | m thành phần hồ sơ                                              | 4  |  |  |  |  |
|   | 2.3 Thụ lý hồ sσ |        |                                                                 |    |  |  |  |  |
|   | 2.2              | 6      |                                                                 |    |  |  |  |  |
|   | 2.3              | 3.2    | Chức năng của Chuyên viên xử lý Tổng cục                        | 11 |  |  |  |  |
|   | 2.2              | 3.3    | Chức năng của Lãnh đạo Vụ                                       | 15 |  |  |  |  |
|   | 2.3              | 3.4    | Chức năng của Lãnh đạo Tổng cục                                 | 17 |  |  |  |  |
| 3 | Tr               | a cứ   | u hồ sơ, giấy phép                                              |    |  |  |  |  |
|   | 3.1              | Tra    | cứu tất cả hồ sơ                                                |    |  |  |  |  |
|   | 3.               | 1.1    | Xem danh sách tất cả hồ sơ                                      |    |  |  |  |  |
|   | 3.               | 1.2    | Tìm kiếm hồ sơ                                                  | 22 |  |  |  |  |
|   | 3.               | 1.3    | Xem chi tiết một hồ sơ                                          | 22 |  |  |  |  |
|   | 3.2              | Tra    | cứu giấy phép                                                   |    |  |  |  |  |
|   | 3.2              | 2.1    | Tra cứu Giấy phép vận tải quốc tế                               |    |  |  |  |  |
|   | 3.2              | 2.2    | Tra cứu Giấy phép cho phương tiện                               |    |  |  |  |  |
|   | 3.2              | 2.3    | Tra cứu giấy phép Chấp thuận khai thác tuyến hành khách cố định |    |  |  |  |  |

#### 1 Đăng nhập

Cán bộ truy cập vào Cổng thông tin của Bộ Giao thông vận tải

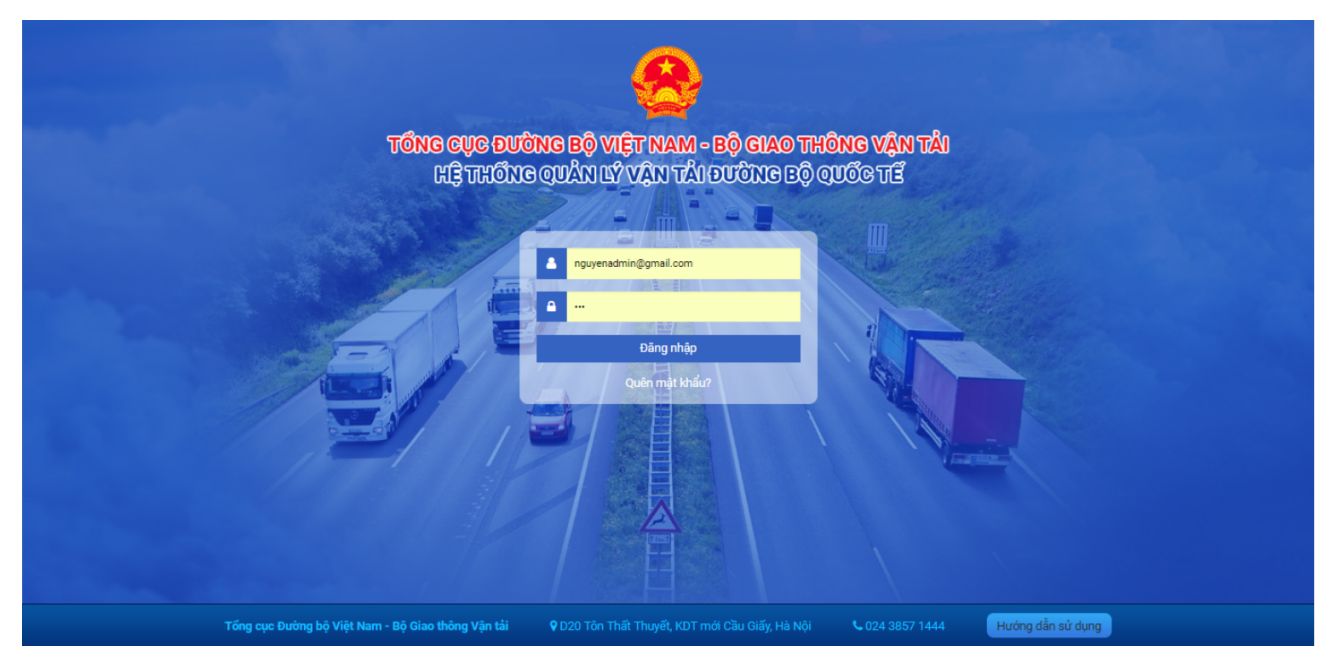

- Cán bộ nhập thông tin tài khoản đăng nhập hệ thống:
- (1) Nhập thông tin địa chỉ đăng nhập.
- (2) Nhập mật khẩu.

#### (3) Kích "Đăng nhập"

Sau khi đăng nhập, hệ thống sẽ chuyển sang màn hình xử lý hồ sơ.

#### 2 Xử lý hồ sơ

#### 2.1 Xem thông tin chung

Cán bộ có thể xem danh sách hồ sơ chung theo từng loại giấy tờ bằng cách chọn một trong các danh sách:

| HỆ THỐNG QUẢN LÝ VẬN TẢI ĐƯỜNG BỘ QU                                      | THONG VAN TAI<br>GC TË                                                                                                    | Δ3             | NGUYĒN▼                                 |  |  |  |
|---------------------------------------------------------------------------|----------------------------------------------------------------------------------------------------|----------------|-----------------------------------------|--|--|--|
| Xử lý <mark>hồ sơ</mark> Một cửa điện tử Hướng dẫn                        |                                                                                                    |                |                                         |  |  |  |
| Lựa chọn thủ tục hành chính 🔹 🗘 D                                         | ANH SÁCH HỒ SƠ Tim kiếm theo từ khoá                                                                                                    |                | Q []                                    |  |  |  |
| Chủ I - Cấp Giấy phép vận tải đường bộ quốc tế Việt – Lào ch              | io doanh nghiệp, hợp tác xã của Việt Nam                                                                                                    | ⇒ 3 sơ<br>i sơ | Ngày gửi<br>Ngày tiếp nhận<br>Hạn xử lý |  |  |  |
| Nhập - Cấp lại Giấy phép hoạt động vận tải đường bộ quốc tế               | í Việt - Lào cho doanh nghiệp, hợp tác xã của Việt Nam do hết hạn                                                                            | 11FD           | 25/06/2018                              |  |  |  |
| Hồ - Cấp lại Giấy phép hoạt động vận tải đường bộ quốc tế                 | í Việt - Lào cho doanh nghiệp, hợp tác xã của Việt Nam do hư hỏng                                                                            |                | 17:17:38                                |  |  |  |
| - Cấp lại Giấy phép hoạt động vận tải đường bộ quốc tế                    | - Cấp lại Giấy phép hoạt động vận tải đường bộ quốc tế Việt - Lào cho doanh nghiệp, hợp tác xã của Việt Nam do mất mát                       |                |                                         |  |  |  |
| - Cấp Giấy phép liên vận Việt - Lào cho phương tiện thu                   | - Cấp Giấy phép liên vận Việt - Lào cho phương tiện thương mại (áp dụng cho phương tiện kinh doanh vận tải)                                  |                |                                         |  |  |  |
| <ul> <li>Cấp lại Giấy phép liên vận Việt – Lào cho phương tiện</li> </ul> | <ul> <li>Cấp lại Giấy phép liên vận Việt – Lào cho phương tiện thương mại (áp dụng cho phương tiện kinh doanh vận tải) do hết hạn</li> </ul> |                |                                         |  |  |  |
| <ul> <li>Cấp lại Giấy phép liên vận Việt - Lào cho phương tiện</li> </ul> | - Cấp lại Giấy phép liên vận Việt - Lào cho phương tiện thương mại (áp dụng cho phương tiện kinh doanh vận tải) do hư hỏng                   |                |                                         |  |  |  |
| <ul> <li>Cấp lại Giấy phép liên vận Việt - Lào cho phương tiện</li> </ul> | ¥ 1000                                                                                                    | 25/06/2019     |                                         |  |  |  |
|                                                                           | phương tiện kinh doanh vận tải)                                                                                                    | 1909           | 13:35:39                                |  |  |  |

Hệ thống sẽ hiển thị danh sách hồ sơ thuộc loại danh sách đó:

| Xử lý hồ sơ Một cửa điệ                                                       | n tử Hướ | ng dẫn |         |                                                                                                    |                  |                      |                                         |
|-------------------------------------------------------------------------------|----------|--------|---------|----------------------------------------------------------------------------------------------------|------------------|----------------------|-----------------------------------------|
| Cấp Giấy phép liên vận Việt - Lào                                             |          | ¢ C    | HỜ TIẾF | NHậN Tìm kiếm theo từ khoá                                                                                                    |                  |                      | ् ::                                    |
| cho phương tiện thương mại (áp<br>dụng cho phương tiện kinh<br>doanh vận tải) | ⊗ - [    |        | STT     | Tên thủ tục<br>Tên doanh nghiệp ↑                                                                                                    | Mã tiếp nhận     | Mã hồ sơ<br>Số hồ sơ | Ngày gửi<br>Ngày tiếp nhận<br>Hạn xử lý |
| Chủ hồ sơ                                                                     | [        |        | 1       | Cấp Giấy phép liên vận Việt - Lào cho phương tiện thương mại (áp dụng cho<br>phương tiên kinh doanh vận tải)<br>Công ty Vận tải Quốc Tế Alpha | LVVL_2018_000050 | 183D3FA3             | 25/06/2018<br>11:11:34                  |
| Nhập mã tiếp nhận (Số hồ sơ)                                                  |          |        | 2       | Cấp Giấy phép liên vận Việt - Lào cho phương tiện thương mại (áp dụng cho<br>phương tiện kinh doanh vận tái)<br>Công ty Vận tái Quốc Tế Alpha | LVVL_2018_000051 | 185F19D9             | 25/06/2018<br>13:35:39                  |
| Hồ Sơ CÂN XỬ LÝ<br>Bổ sung chờ tiếp nhận                                      | 0        |        | 3       | Cấp Giấy phép liên vận Việt - Lào cho phương tiện thương mại (áp dụng cho<br>phương tiện kinh đoạnh vận tải)<br>Công tự Vận tải Quốc Tế Alpha | LVVL_2018_000052 | 181C8BBF             | 25/06/2018<br>13:35:54                  |
| DN đã bố sung hồ sơ                                                           | 0        |        | 4       | Cấp Giấy phép liên vận Việt - Lào cho phương tiện thương mại (áp dụng cho<br>phương tiện kinh doanh vận tải)<br>Công ty Vận tải Quốc Tế Alpha | LVVL_2018_000053 | 18F183F7             | 25/06/2018<br>13:36:09                  |
| Hồ sơ yêu cầu hủy                                                             | 1        |        | 5       | Cấp Giấy phép liên vận Việt - Lào cho phương tiện thương mại (áp dụng cho<br>phương tiện kinh doanh vận tái)<br>Công tự Vận tái Quốc Tă Alpha | LVVL_2018_000054 | 18DC4645             | 25/06/2018<br>13:37:10                  |

# 2.2 Xem thành phần hồ sơ

Sau khi xem danh sách hồ sơ như mục **2.1,** cán bộ chọn một hồ sơ xác định, hệ thống hiển thị thông tin chung của hồ sơ:

| TÊN THỦ TỤC LVVL/18-0000040 Cấp Giấy phé                                                                                         | p liên vận Việt - Lào cho phương tiện thương mại (á                                                                                                    | ip dụng cho phương tiện k 🔊 🗠 QUAY LẠI 🗧                                                                                                    |
|----------------------------------------------------------------------------------------------------|----------------------------------------------------------------------------------------------------|----------------------------------------------------------------------------------------------------|
| Thông tin chung hồ sơ<br>Tên doanh nghiệp: Công ty Vận tải Quốc Tế Alpha<br>Mã tham chiếu: 183D3FA3<br>Mã hồ sơ: LVVL/18-0000040 | Thời gian gửi:<br>Thời gian tiếp nhận: <b>28/06/2018 10:43:24</b><br>Thời hạn xử lý:<br>Trạng thái: <b>Đang giải quyết</b><br>Chuyển bởi: <b>Nguyễn admin</b><br>Tiếp nhận hồ sơ | Thông tin liên hệ:<br>Tên doanh nghiệp: Công ty Vận tải Quốc Tế Alpha<br>Địa chỉ email: alphacompany@gmail.com<br>Số điện thoại: 0917788834<br>Địa chỉ: Phường Phúc Xá/Quận Ba Đình/Thành phố Hà<br>Nội |

Để xem thành phần hồ sơ, chọn "Thành phần hồ sơ", hệ thống sẽ hiển thị tài liệu nộp và thành phần kết quả:

| TH       | ÀNH PHẦN HỒ SƠ                                                                                                    | THỤ LÝ HỒ SƠ            | TIẾN TRÌNH XỬ LÝ   | TRAO ĐỔI THÔNG TIN                                    |       |  |  |  |  |  |
|----------|----------------------------------------------------------------------------------------------------|-------------------------|--------------------|-------------------------------------------------------|-------|--|--|--|--|--|
| L        | Tài liệu nộp                                                                                                    |                         |                    | Những thành phần hờ sơ có đấu (*) là thành phần bất b | uộc 🔨 |  |  |  |  |  |
| 1.       | Đơn đề nghị cấp Giấy                                                                                                    | r phép vận tải đường bộ | quốc tế Việt - Lào |                                                       |       |  |  |  |  |  |
| 2.<br>3. | <ol> <li>Giấy phép kinh doanh vận tải bằng xe ô tô (đối với các doanh nghiệp, hợp tác xã theo quy định phải có Giấy phép kinh doanh vận tải bằng xe ô tô)<br/>hoặc Giấy chứng nhận đăng ký kinh doanh có đăng ký kinh doanh ngành nghề vận tải bằng xe ô tô (đối với doanh nghiệp, hợp tác xã theo quy định<br/>chưa cần phải có Giấy phép kinh doanh vận tải bằng xe ô tô)</li> <li>Phương án kinh doanh vận tải đường bộ quốc tế Việt – Lào</li> </ol> |                         |                    |                                                       |       |  |  |  |  |  |
| 4.       | Giấy tờ khác                                                                                                    |                         |                    |                                                       | ō     |  |  |  |  |  |
|          | Kết quả                                                                                                    |                         |                    |                                                       | ^     |  |  |  |  |  |
|          | Giấy phép vận tải đư                                                                                                    | ờng bộ quốc tế Việt – L | ào.                |                                                       | 0     |  |  |  |  |  |
|          | Yêu cầu bổ sung                                                                                                    |                         |                    |                                                       | ō     |  |  |  |  |  |
|          | Thông báo thu hồi gi                                                                                                    | ấy phép                 |                    |                                                       | 0     |  |  |  |  |  |
|          | Thông báo từ chối                                                                                                    |                         |                    |                                                       | 0     |  |  |  |  |  |
|          | Biên bản thẩm định c                                                                                                    | ấp giấy phép vận tải    |                    |                                                       | 0     |  |  |  |  |  |
|          |                                                                                                    |                         |                    |                                                       | 0     |  |  |  |  |  |

Click icon 0 để có thể xem trực tuyến và tải tài liệu về :

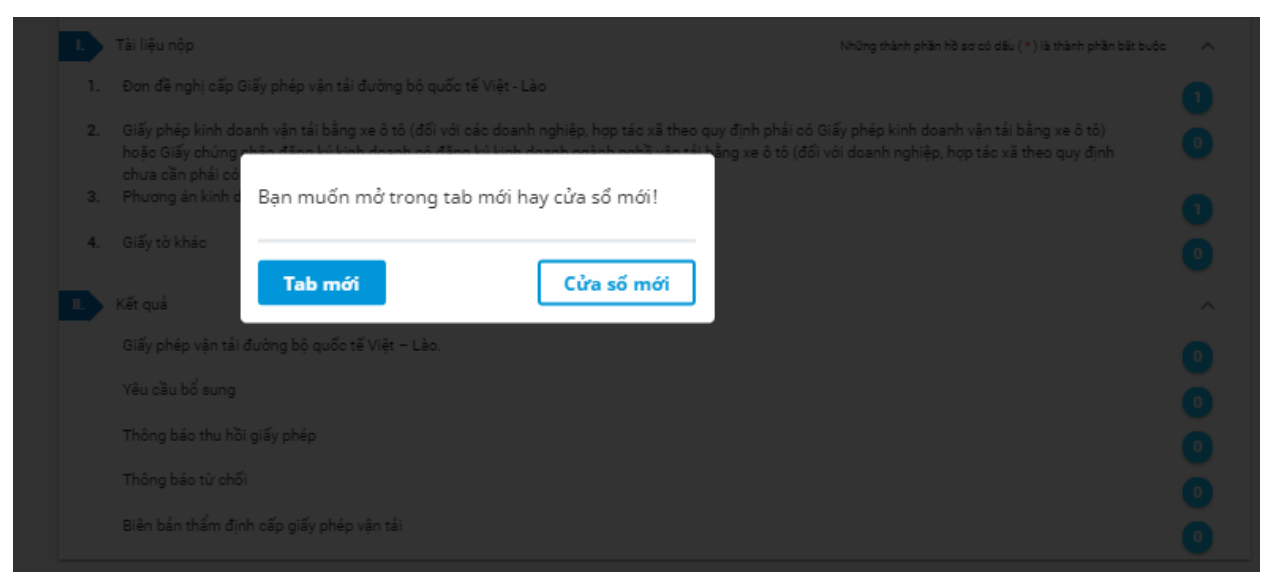

Chọn "Tab mới" hoặc "Cửa sổ mới" để xem trực tuyến, sau khi xem Cán bộ có thể tải tài liệu về máy cá nhân.

#### 2.3 Thụ lý hồ sơ

#### 2.3.1 Chức năng của Cán bộ một cửa Tổng cục

#### 2.3.1.1 Tiếp nhận hồ sơ

Cán bộ tiếp nhận lựa chọn "Xử lý hồ sơ" => "Tiếp nhận hồ sơ" chọn chi tiết một hồ sơ cần giải quyết.

| Cấp Giấy phép vận tải đường bộ  |    | • | CHỜ TIẾP | NHÂN Tim kiếm theo từ khoá                                                                                             |              |                      | Q []                                    |
|---------------------------------|----|---|----------|----------------------------------------------------------------------------------------------------|--------------|----------------------|-----------------------------------------|
| nghiệp, hợp tác xã của Việt Nam |    |   | STT      | Tên thủ tục<br>Tên doanh nghiệp                                                                                        | Mã tiếp nhận | Mã hồ sơ<br>Số hồ sơ | Ngày gửi<br>Ngày tiếp nhận<br>Hạn xử lý |
| Chủ hồ sơ                       | *  |   | 1        | Cấp Giấy phép vận tải đường bộ quốc tế Việt – Lào cho doanh nghiệp, hợp tác xã<br>của Việt Nam<br>Công ty TNHH Ánh Sao | VL5482018    | 18AD7991             | 23/06/2018<br>23:14:47                  |
| Nhập mã tiếp nhận (Số hồ sơ)    |    |   | 2        | Cấp Giấy phép vận tải đường bộ quốc tế Việt – Lào cho doanh nghiệp, hợp tác xã                                         | VL5512018    | 18801747             | 24/06/2018                              |
| HỒ SƠ CẦN XỬ LÝ                 | ~  |   |          | Của Việt Nam<br>Công ty TNHH Ánh Sao                                                                                   |              |                      | 19:50:56                                |
| Bổ sung chờ tiếp nhận           | 0  |   | 3        | Cấp Giấy phép vận tải đường bộ quốc tế Việt – Lào cho doanh nghiệp, hợp tác xã<br>của Việt Nam<br>Công tự TMUH cho Soo | VL5562018    | 1851A54D             | 24/06/2018<br>19:51:06                  |
| DN đã bố sung hồ sơ             | 0  | _ |          |                                                                                                    |              |                      |                                         |
| Chờ tiếp nhận                   | 75 |   | 4        | Cap Giay pnep van tai duong bộ quốc tế Việt – Lao cho doann nghiệp, hợp tác xá<br>của Việt Nam<br>Công tự TNHH Ánh Sao | VL5522018    | 189375D2             | 24/06/2018<br>19:51:10                  |
| Yêu cầu bố sung                 | 1  |   | 5        | Cấn Giấu nhán vận tải đường bộ quốc tế Việt – Lào cho doanh nghiện hơn tác vậ                                          | VI 5552018   | 190E517R             | 24/06/2019                              |
| Chờ ký số                       | 2  |   | 5        | cáp Việt Nam<br>Công ty TNHH Ánh Sao                                                                                   | VE3332018    | 10023178             | 19:51:12                                |
| Chờ trả kết quả                 | 0  |   | 6        | Cấp Giấy phép vận tải đường bộ quốc tế Việt – Lào cho doanh nghiệp, hợp tác xã                                         | VL5532018    | 187F0516             | 24/06/2018                              |
| Hồ sơ đã trả kết quả            | 10 |   |          | của Việt Nam<br>Công ty TNHH Ánh Sao                                                                                   |              |                      | 19:51:16                                |
| Hồ sơ cấp lại                   | 0  |   | 7        | Cấp Giấy phép vận tải đường bộ quốc tế Việt – Lào cho doanh nghiệp, hợp tác xã                                         | VL5592018    | 189AFD4C             | 24/06/2018                              |
| Chờ bố sung cấp lại             | 0  |   |          | của Việt Nam<br>Công ty TNHH Ánh Sao                                                                                   |              |                      | 21:16:25                                |
| Chở ký số cấp lại               | 0  |   | 8        | Cấp Giấy phép vận tải đường bộ quốc tế Việt – Lào cho doanh nghiệp, hợp tác xã của Việt Nam                            | VL5652018    | 185E1D95             | 25/06/2018                              |
| Chờ trả kết quả cấp lại         | 0  |   |          | Công ty TNHH Ánh Sao                                                                                                   |              |                      | 10.10.20                                |
| Thông báo trả giấy phép         | 0  |   | 9        | Cấp Giấy phép vận tải đường bộ quốc tế Việt – Lào cho doanh nghiệp, hợp tác xã của Việt Nam                            | VL5662018    | 181D456A             | 25/06/2018<br>10:10:31                  |
| DN trả lại giấy phép            | 0  |   |          | Công ty TNHH Ánh Sao                                                                                                   |              |                      |                                         |
| TRA CÚU                         | ~  |   | 10       | Cấp Giấy phép vận tải đường bộ quốc tế Việt – Lào cho doanh nghiệp, hợp tác xã<br>của Việt Nam<br>Công ty TNHH Ánh Sao | VL5692018    | 1850152B             | 25/06/2018<br>15:35:37                  |

# Kiểm tra thành phần hồ sơ

| uộc 🔨 |
|-------|
|       |
| 1     |
| ō     |
| ō     |
| ŏ     |
| ō     |
| ^     |
| 0     |
|       |
|       |
| 0     |
| ō     |
|       |

Sau khi đã kiểm tra thông tin hồ sơ Cán bộ một cửa tiến hành thụ lý hồ sơ, chọn "Tiếp nhận hồ sơ" nếu hồ sơ đạt yêu cầu.

| THÀNH PHẦN HỒ SƠ   | THỤ LÝ HỒ SƠ | TIẾN TRÌNH XỬ LÝ | TRAO ĐỔI THÔNG TIN |         |
|--------------------|--------------|------------------|--------------------|---------|
| TIẾP NHẬN HỒ SƠ    | YÊU CẦU E    | 3ố SUNG Hồ SƠ    |                    |         |
| File đính kèm:     |              |                  |                    |         |
| 1. Yêu cầu bổ sung |              |                  |                    | ± 🕛 T ~ |
| Nhập ý kiến        |              |                  |                    |         |
|                    |              |                  |                    |         |
|                    |              |                  |                    |         |
|                    |              |                  |                    | //      |
| ĐỒNG Ý QUAY LA     |              |                  |                    | ,       |

Hồ sơ sau khi tiếp nhận sẽ được chuyển sang cho cán bộ xử lý.

# 2.3.1.2 Yêu cầu bổ sung

Cán bộ một cửa Tổng cục sau khi kiểm tra thông tin hồ sơ, chọn "Thụ lý hồ sơ" để tiến hành thụ lý hồ sơ. Khi hồ sơ còn thiếu Cán bộ chọn "Yêu cầu bổ sung hồ sơ":

| TÊN THỦ TỤC                                                                 | Cấp Giấy phép liên vận Việt - | Lào cho phương tiện thươ                                                                                                    | rng mại (áp dụng cho phương t                                                                                                    | tiện kinh doanh vận tải) | 🖍 QUAY LẠI                                                                                                    | :: |  |  |
|-----------------------------------------------------------------------------|-------------------------------|----------------------------------------------------------------------------------------------------|----------------------------------------------------------------------------------------------------|--------------------------|----------------------------------------------------------------------------------------------------|----|--|--|
| Thông tin chung hồ s<br>Tên doanh nghiệp:<br>Mã tham chiếu: 18<br>Mã hồ sơ: | ơ<br>Công ty Delco<br>3E049A  | Thời gian gửi:<br>Thời gian tiếp nhận:<br>Thời hạn xử lý:<br>Trạng thái: <b>Chờ tiếp</b> ı<br>Chuyển bởi: <b>Tổng cụ</b><br>Nhận hồ sơ tự động | Thời gian gửi:<br>Thời gian tiếp nhận:<br>Thời hạn xử lý:<br>Trạng thái: <b>Chờ tiếp nhận</b><br>Chuyển bởi: <b>Tổng cục Đường bộ Việt Nam</b><br>Nhận hồ sơ tự động |                          | Thông tin liên hệ:<br>Tên doanh nghiệp: Lại Kim Thanh<br>Địa chỉ email:<br>sb9ooopm203vi9ag0uhlkv5qrbl113f3@test.vn<br>Số điện thoại: 0917788834<br>Địa chỉ: Phường Phúc Xá/Quận Ba Đình/Thành phố<br>Hà Nội |    |  |  |
| THÀNH PHẦN HỒ                                                               | SƠ THỤ LÝ HỒ SƠ               | TIẾN TRÌNH XỬ LÝ                                                                                                    | TRAO ĐỔI THÔNG TIN                                                                                                    |                          |                                                                                                    |    |  |  |
| TIẾP NHẬN H                                                                 | ồ sơ YÊU CẦU Đ                | о รบพด нอ รơ                                                                                                    |                                                                                                    |                          |                                                                                                    |    |  |  |

Hồ sơ sau khi được yêu cầu bổ sung sẽ chuyển trả cho NLTT.

# 2.3.1.3 Tiếp nhận yêu cầu bổ sung

Cán bộ một cửa có thể xem những hồ sơ đã được NLTT bổ sung thêm tại trạng thái "Bổ sung chờ tiếp nhận", sau khi kiểm tra thành phần hồ sơ, cán bộ chọn "Thụ lý hồ sơ" để thao tác:

| Lựa chọn thủ tục hành chính  | -   | TÊN THỦ TỤC Cấp Giấy phép vận tải cho                                              | xe công vụ                                                         | 🔊 QUAY LẠI                                                            | 3   |  |
|------------------------------|-----|------------------------------------------------------------------------------------|--------------------------------------------------------------------|-----------------------------------------------------------------------|-----|--|
| Chủ hồ sơ                    | *   | <b>Thông tin chung hồ sơ</b><br>Tên doanh nghiệp: <b>Công ty TNHH Ánh Sao 25</b> t | 5 Thời gian gửi:                                                   | Thông tin liên hệ:                                                    |     |  |
| Nhập mã tiếp nhận (Số hồ sơ) |     | Mã tham chiếu: 184882DF<br>Mã hồ sơ:                                               | Thời gian tiếp nhận: <b>24/06/2018 10:45:01</b><br>Thời han xử lý: | Ten doann nghiệp: NSW<br>Địa chỉ email:                               |     |  |
| HỒ SƠ CẦN XỬ LÝ              | ~   |                                                                                    | Trạng thái: Chờ tiếp nhận                                          | Số điện thoại:<br>Địa chỉ: <b>Phường Phúc Xá/Quân Ba Đình/Thành r</b> |     |  |
| Bố sung chờ tiếp nhận        | 2   |                                                                                    | Nhận bổ sung tự động                                               | Hà Nội                                                                |     |  |
| DN đã bố sung hồ sơ          | 2   | THÀNH PHẦN HỒ SƠ THỤ LÝ HỒ SƠ                                                      | TIẾN TRÌNH XỬ LÝ 🛛 TRAO ĐỔI THÔNG TIN                              |                                                                       |     |  |
| Chờ bố sung                  | 1   | TIẾP NHÂN HỒ SƠ YÊU CẦI                                                            | J BỔ SUNG HỒ SƠ                                                    |                                                                       |     |  |
| Hồ sơ yêu cầu hủy            | 28  | Nhân ý kiến                                                                        |                                                                    |                                                                       |     |  |
| Thực hiện thấm định          | 66  | hingp y kien                                                                       |                                                                    |                                                                       |     |  |
| Lãnh đạo Vụ trả lại          | 0   |                                                                                    |                                                                    |                                                                       |     |  |
| Lãnh đạo Sở trả lại          | 0   |                                                                                    |                                                                    |                                                                       |     |  |
| Chờ tiếp nhận                | 149 |                                                                                    |                                                                    |                                                                       | _// |  |
| Yêu cầu bố sung              | 2   | ĐONG Ý QUAY LẠI                                                                    |                                                                    |                                                                       |     |  |

- ✤ Tiến hành thụ lý hồ sơ:
- Cán bộ xử lý chọn "Tiếp nhận hồ sơ" nếu hồ sơ đạt yêu cầu.
- Cán bộ xử lý chọn "Yêu cầu bổ sung hồ sơ" để yêu cầu bổ sung hồ sơ.

#### 2.3.1.4 Trả kết quả

Cán bộ một cửa Tổng cục chọn "Chờ trả kết quả" đối với hồ sơ cấp mới hoặc "Chờ trả kết quả cấp lại" đối với hồ sơ yêu cầu cấp lại => "Trả kết quả" lựa chọn hồ sơ cần phê duyệt:

| THÀNH PHẦN HỒ SƠ          | THỤ LÝ HỒ SƠ            | TIẾN TRÌNH XỬ LÝ           | TRAO ĐỔI THÔNG TIN   |         |
|---------------------------|-------------------------|----------------------------|----------------------|---------|
| TRẢ KẾT QUẢ               |                         |                            |                      |         |
|                           |                         |                            |                      |         |
| File đính kèm:            |                         |                            |                      |         |
| 1. Chấp thuận khai thác t | uyến vận tải hành khách | tuyến cố định bằng xe ô tớ | giữa Việt Nam và Lào | ± 🚺 🗉 ~ |
| Nhập ý kiến               |                         |                            |                      |         |
|                           |                         |                            |                      |         |
|                           |                         |                            |                      |         |
|                           |                         |                            |                      |         |
|                           |                         |                            |                      | /       |
| ĐỒNG Ý QUAY LẠ            | J                       |                            |                      |         |

Cán bộ lựa chọn "Trả kết quả" để tiến hành trả kết quả trực tuyến đến người làm thủ tục.

#### 2.3.1.5 Xem danh sách các hồ sơ

a. Danh sách hồ sơ "Yêu cầu bổ sung"
 Cán bộ một cửa có thể xem danh sách các hồ sơ sau khi thụ lý thấy còn thiếu thông tin tại trạng thái "Yêu cầu bổ sung":

| Lựa chọn thủ tục hành chính  | • | YÊU CẦU | Bổ SUNG Tìm kiếm theo từ khoá                                                                   |              |                      | Q                                  | :3   |
|------------------------------|---|---------|-------------------------------------------------------------------------------------------------|--------------|----------------------|------------------------------------|------|
| Chủ hồ sơ                    | • | STT     | Tên thủ tục<br>Tên doanh nghiệp                                                                 | Mã tiếp nhận | Mã hồ sơ<br>Số hồ sơ | Ngày gửi<br>Ngày tiếp<br>Hạn xử lý | nhận |
| Nhập mã tiếp nhận (Số hồ sơ) |   | 1       | Cấp Giấy phép vận tải loại A, E; loại B, C, F, G lần đầu trong năm<br>Công ty Vận tải Gia Khang | VT_37_00013  | 18AA5AE9             | 26/06/201<br>18:07:47              | 18   |
| HÕ SƠ CĂN XỨ LÝ              | ^ |         |                                                                                                 |              |                      | <                                  | 1 >  |
| Bồ sung chở tiếp nhận        | 0 |         |                                                                                                 |              |                      |                                    |      |
| Chờ bố sung                  | 0 |         |                                                                                                 |              |                      |                                    |      |
| Hồ sơ yêu cầu hủy            | 8 |         |                                                                                                 |              |                      |                                    |      |
| Thực hiện thấm định          | 9 |         |                                                                                                 |              |                      |                                    |      |
| Lãnh đạo Vụ trả lại          | 0 |         |                                                                                                 |              |                      |                                    |      |
| Lãnh đạo Sở trả lại          | 0 |         |                                                                                                 |              |                      |                                    |      |
| Chơ tiệp nhận                | 1 |         |                                                                                                 |              |                      |                                    |      |
|                              |   |         |                                                                                                 |              |                      |                                    |      |

b. Danh sách hồ sơ "Thông báo trả giấy phép"

Cán bộ một cửa có thể xem danh sách các hồ sơ sau khi đã trả giấy phép cho NLTT tại trạng thái "Thông báo trả giấy phép":

| Lựa chọn thủ tục hành chính                                    | ~  | ¢1 | HÔNG B | ÁO TRẢ GIẤY PHÉP Tĩm kiếm theo từ khoá                                                                                               |                |                      | Q []                                    |
|----------------------------------------------------------------|----|----|--------|----------------------------------------------------------------------------------------------------|----------------|----------------------|-----------------------------------------|
| Chủ hồ sơ                                                      | •  |    | STT    | Tên thủ tục<br>Tên doanh nghiệp                                                                                                    | Mã tiếp nhận   | Mã hồ sơ<br>Số hồ sơ | Ngày gửi<br>Ngày tiếp nhận<br>Hạn xử lý |
| Nhập mã tiếp nhận (Số hồ sơ)<br>Hồ SƠ C <mark>ần Xử L</mark> Ý | ^  |    | 1      | Chấp thuận khai thác tuyến vận tải hành khách cố định liên vận quốc tế giữa<br>Việt Nam - Campuchia<br>Công ty TNHH Ánh Sao 255      | VC302018000309 | 1880395C             | 22/06/2018<br>18:49:01                  |
| Bố sung chờ tiếp nhận                                          | 0  |    | 2      | Cấp Giấy phép vận tải đường bộ quốc tế Việt – Lào cho doanh nghiệp, hợp tác<br>xã của Việt Nam<br>Công ty TNHH Ánh Sao               | VL5462018      | 1806E155             | 23/06/2018<br>16:51:46                  |
| Chờ bố sung                                                    | 0  |    | 3      | Chấp thuận khai thác tuyến vận tải hành khách cố định liên vận quốc tế giữa<br>Việt Nam - Campuchia<br>Công ty TNHH Ánh Sao 255      | VC302018000311 | 18B876CD             | 22/06/2018<br>18:50:45                  |
| Thực hiện thẩm định                                            | 9  |    | 4      | Cấp Giấy phép liên vận Việt - Lào cho phương tiện thương mại (ắp dụng cho<br>phương tiện kinh doanh vận tải)<br>Công ty TNHH Ánh Sao | VL5582018      | 18A011FD             | 25/06/2018<br>17:17:38                  |
| Lãnh đạo Vụ trả lại                                            | 0  |    | 5      | Cấp Giấy phép liên vận Việt Nam - Campuchia đối với phương tiện thương mại<br>Công ty TNHH Ánh Sao                                   | VC372018       | 18FADA80             | 27/06/2018<br>15:54:26                  |
| Chờ tiếp nhận                                                  | 82 |    | 6      | Cấp Giấy phép liên vận Việt Nam - Campuchia cho phương tiện phi thương mại<br>Công ty TNHH Ánh Sao                                   | VC152018       | 18E782B7             | 28/06/2018<br>00:34:29                  |

c. Danh sách hồ sơ "Hồ sơ đã trả kết quả"

Cán bộ một cửa có thể xem hồ sơ đã trả kết quả bằng cách chọn "Hồ sơ đã trả kết quả", hể thống sẽ hiển thị:

| Lựa chọn thủ tục hành chính                     | * | \$<br>нồ sơ e | Ā TRẢ KẾT QUẢ Tìm kiếm theo từ khoá                                                                                                    |                     |                               | Q []                                             |
|-------------------------------------------------|---|---------------|----------------------------------------------------------------------------------------------------|---------------------|-------------------------------|--------------------------------------------------|
| Chủ hồ sơ                                       | * | STT           | Tên thủ tục<br>Tên doanh nghiệp                                                                                                    | Mã tiếp nhận        | Mã hồ sơ<br>Số hồ sơ          | Ngày gửi<br>Ngày tiếp nhận<br>Hạn xử lý          |
| Nhập mã tiếp nhận (Số hồ sơ)<br>Hồ SƠ CẦN XỬ LÝ | ^ | 1             | Cấp Giấy phép liên vận Việt - Lào cho phương tiện thương mại (áp dụng cho<br>phương tiện kinh doanh vận tải)<br>Công ty Vận tải Quốc Tế Alpha | LVVL_2018_0000510   | 18EF9C81<br>LVVL/18-0000036   | 25/06/2018<br>11:11:42<br>25/06/2018<br>11:22:00 |
| Bố sung chờ tiếp nhận<br>DN đã bố sung hồ sơ    | 0 | 2             | Cấp Giấy phép vận tải loại A, E; loại B, C, F, G lần đầu trong năm<br>Công ty Bạch Đằng                                                       | TEST_VT372018000001 | 18AC06A4<br>GPVTLD/18-0000008 | 25/06/2018<br>22:31:44<br>25/06/2018<br>22:32:55 |
| Yêu cầu bố sung                                 | 1 | 3             | Cấp Giấy phép vận tải loại A, E; loại B, C, F, G lần đầu trong năm<br>Công ty Vận tải Gia Khang                                               | VT_LD_QN_2018_0021  | 18F19996<br>GPVTLD/18-0000012 | 26/06/2018<br>11:37:21<br>26/06/2018<br>11:48:19 |
| Chờ trả kết quả                                 | 0 | 4             | Cấp Giấy phép vận tải loại A, E; loại B, C, F, G lần đầu trong năm<br>Công ty Vận tải Gia Khang                                               | VT_LD_QN_2018_0023  | 186B1397<br>GPVTLD/18-0000014 | 26/06/2018<br>15:06:46<br>26/06/2018<br>15:07:16 |

# 2.3.2 Chức năng của Chuyên viên xử lý Tổng cục

### 2.3.2.1 Lập biên bản thẩm định

Chuyên viên xử lý Tổng Cục đăng nhập vào hệ thống, chọn "Thực hiện thẩm định", chọn chi tiết hồ sơ cần thẩm định. Sau khi thẩm định với trường hợp Hồ sơ đạt yêu cầu.

Chuyên viên xử lý chọn "Hồ sơ đạt yêu cầu" để tiến hành lập biên bản thẩm định.

| THÀNH PHẦN HỒ SƠ            | THỤ LÝ HỒ SƠ           | TIẾN TRÌNH XỬ LÝ  | TRAO ĐỔI THÔNG TIN    |                 |         |
|-----------------------------|------------------------|-------------------|-----------------------|-----------------|---------|
| HỒ SƠ ĐẠT YÊU CẦU           | Hồ SƠ I                | KHÔNG ĐẠT YÊU CẦU | YÊU CẦU BỔ SUNG HỒ SƠ | XEM BẢN THẢO GP |         |
| File đính kèm:              |                        |                   |                       |                 |         |
| 1. Biên bản thẩm định cấp g | iấy phép liên vận ( Fo | rm trực tuyến )   |                       |                 | ± 🚺 T ~ |
| Lưu ý khi thẩm định:        |                        |                   |                       |                 |         |
|                             |                        |                   |                       |                 |         |
|                             |                        |                   |                       |                 | ,       |
| LƯU TẠM VÀ CHUYẾN TRÌN      | IH LÃNH ĐẠO            | QUAY LẠI          |                       |                 | //      |

Chuyên viên xử lý chọn "Lưu tạm và chuyển trình lãnh đạo" để chuyển tiếp hồ sơ vào quy trình tiếp theo.

Sau khi lập biên bản thẩm định, Cán bộ xử lý chọn "Xem bản thảo GP" để có thể xem trước Giấy phép sẽ cấp:

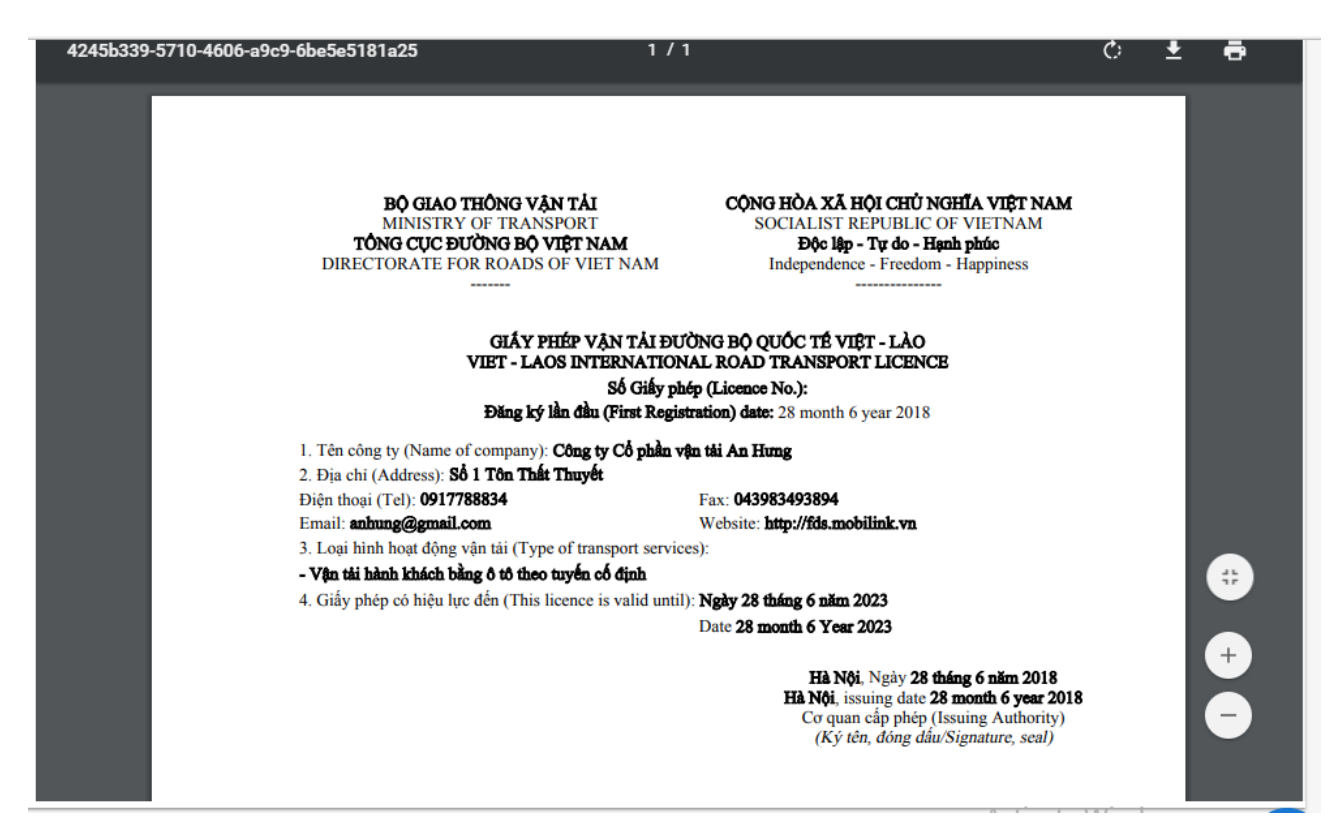

# 2.3.2.2 Từ chối cấp phép

Chuyên viên xử lý Tổng Cục đăng nhập vào hệ thống, chọn "Thực hiện thẩm định", chọn chi tiết hồ sơ cần thẩm định. Sau khi thẩm định đối với hồ sơ không đạt yêu cầu:

Cán bộ xử lý chọn "Hồ sơ không đạt yêu cầu" để từ chối cấp phép.

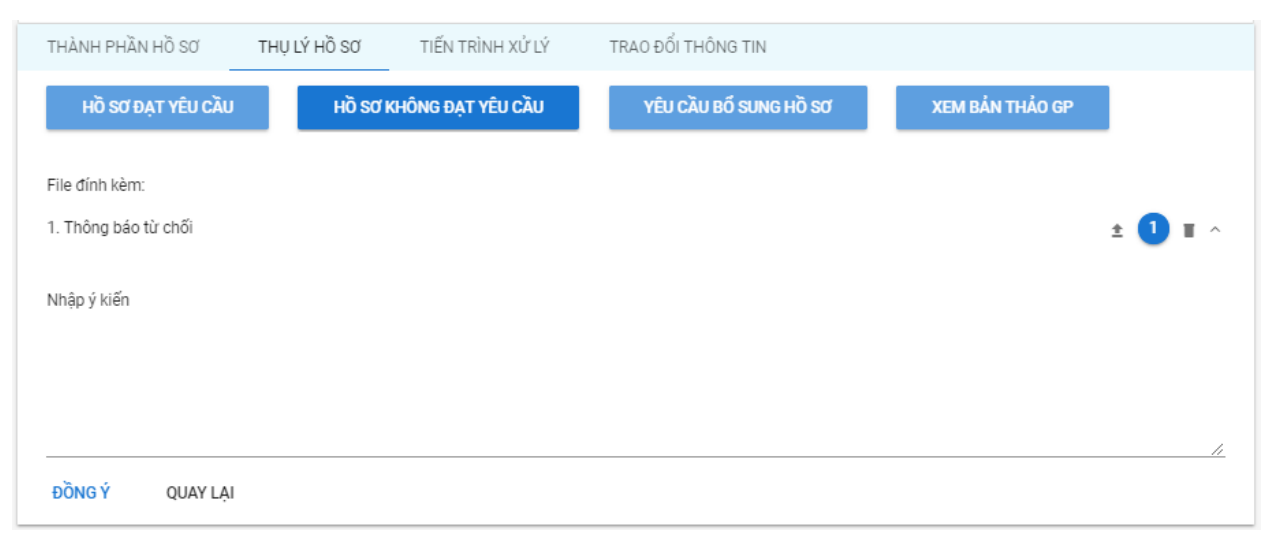

# 2.3.2.3 Yêu cầu bổ sung

Chuyên viên xử lý Tổng Cục đăng nhập vào hệ thống, chọn "Thực hiện thẩm định", chọn chi tiết hồ sơ cần thẩm định. Sau khi thẩm định đối hồ sơ cần yêu cầu bổ sung.

Cán bộ xử lý chọn "Yêu cầu bổ sung hồ sơ" để tiến hành yêu cầu bổ sung hồ sơ:

| THÀNH PHẦN HỒ SƠ   | THỤ LÝ HỒ SƠ | TIẾN TRÌNH XỬ LÝ  | TRAO ĐỔI THÔNG TIN    |                 |         |
|--------------------|--------------|-------------------|-----------------------|-----------------|---------|
| HỒ SƠ ĐẠT YÊU CẦU  | HÖ SƠ I      | KHÔNG ĐẠT YÊU CẦU | YÊU CẦU BỔ SUNG HỒ SƠ | XEM BẢN THẢO GP |         |
| File đính kèm:     |              |                   |                       |                 |         |
| 1. Yêu cầu bổ sung |              |                   |                       |                 | ± 🚺 T ^ |
| Nhân ý kiến        |              |                   |                       |                 |         |
| nių ynen           |              |                   |                       |                 |         |
|                    |              |                   |                       |                 |         |
|                    |              |                   |                       |                 | /_      |
| ĐỒNG Ý QUAY LẠI    |              |                   |                       |                 |         |

# 2.3.2.4 Quản lý yêu cầu sửa giấy phép

Chuyên viên xử lý nhận được yêu cầu sửa giấy phép trong trạng thái "Yêu cầu sửa giấy phép":

| Lựa chọn thủ tục hành chính               | *  | TÊN THỦ TỤC TO                                                                                 | :DVL/18-0000075 Chấp thu                 | ıận đăng ký khai thác vận                                   | tải hành khách tuyến cố định | Việt - Lào                                                                    | 🔊 QUAY LẠI                  | 0   |
|-------------------------------------------|----|------------------------------------------------------------------------------------------------|------------------------------------------|-------------------------------------------------------------|------------------------------|-------------------------------------------------------------------------------|-----------------------------|-----|
| Chủ hồ sơ<br>Nhập mã tiếp nhận (Số hồ sơ) | •  | Thông tin chung hồ sơ<br>Tên doanh nghiệp: Côr<br>Mã tham chiếu: 1857F<br>Mã hồ sơ: TCDVL/18-0 | ng ty TNHH Ánh Sao 255<br>EEB<br>1000075 | Thời gian gửi:<br>Thời gian tiếp nhận: 2<br>Thời hạn xử lý: | 23/06/2018 09:33:11          | Thông tin liên hệ:<br>Tên doanh nghiệp: NSW<br>Địa chỉ email: <b>doanhngh</b> | iiep⊚gmail.com              |     |
| HỒ SƠ CẦN XỬ LÝ                           | ^  |                                                                                                |                                          | Trạng thái: Hoàn thàr<br>Chuyển bởi:                        | h                            | Số điện thoại: <b>6622574</b> 1<br>Địa chỉ: <b>Phường Phúc X</b> i            | 1<br>á/Quận Ba Đình/Thành p | ohố |
| Bố sung chờ tiếp nhận                     | 2  |                                                                                                |                                          | Nhận yêu cầu sửa giá                                        | íy phép                      | Hà Nội                                                                        |                             |     |
| Yêu cầu sửa giấy phép                     | 2  | THÀNH PHẦN HỒ SƠ                                                                               | THỤ LÝ HỒ SƠ                             | TIẾN TRÌNH XỬ LÝ                                            | TRAO ĐỔI THÔNG TIN           |                                                                               |                             |     |
| Chờ bố sung                               | 1  | ĐỒNG Ý SỬA GIẤ                                                                                 | Y PHÉP KHÔI                              | NG ĐỒNG Ý                                                   |                              |                                                                               |                             |     |
| Hồ sơ yêu cầu hủy                         | 28 |                                                                                                |                                          |                                                             |                              |                                                                               |                             |     |

Chuyên viên xử lý thụ lý hồ sơ chọn "Thụ lý hồ sơ":

Chọn "Đồng ý sửa giấy phép" giấy phép sẽ chuyển vào quy trình để xử lý.

Chọn "Không đồng ý" giấp phép sẽ được trả lại cho NLTT.

#### 2.3.2.5 Sửa giấy phép

Trong trường hợp hồ sơ đã trả giấy phép cho NLTT, chuyên viên xử lý có thể sửa lại giấy phép bằng cách vào "Hồ sơ đã trả kết quả" chọn xem chi tiết một hồ sơ, chọn "Thụ lý hồ sơ" và click "Sửa giấy phép":

| Cấp Giấy phép vận tải đường bộ                                               | -   | TÊN THỦ TỤC GPVL/18-0000075 Cấp Giấy phép                                                             | vận tải đường bộ quốc tế Việt – Lào cho doanh ng                  | hiệp, hợp tác xã của Việt 🔊 🗠 QUAY LẠI []                                                                                    |
|------------------------------------------------------------------------------|-----|----------------------------------------------------------------------------------------------------|-------------------------------------------------------------------|----------------------------------------------------------------------------------------------------|
| quộc tê Việt - Lao cho doann<br>nghiệp, hợp tác xã của Việt Nam<br>Chủ hồ sơ | v v | Thông tin chung hồ sơ<br>Tên doanh nghiệp: Công ty Cổ phần vận tải An Hưng<br>Mã tham chiếu: 18E753C0 | Thời gian gửi:<br>Thời gian tiếp nhận: <b>25/06/2018 14:09:14</b> | Thông tin liên hệ:<br>Tên doanh nghiệp: Công tự Cổ phần vận tải An Hưng<br>Tên doanh nghiệp: Công tự Cổ phần vận tải An Hưng |
| Nhập mã tiếp nhận (Số hồ sơ)                                                 |     | Mã hồ sơ: GPVL/18-0000075                                                                             | Thời hạn xử lý:<br>Trạng thái: <b>Hoàn thành</b>                  | Địa chi email: annung@gmail.com<br>Số điện thoại: 0917788834                                                                 |
| HỒ SƠ CẦN XỬ LÝ                                                              | ~   |                                                                                                    | Chuyển bởi: <b>Nguyễn admin</b><br>Trả kết quả                    | Địa chỉ: Phường Phúc Xâ/Quận Ba Đinh/Thành phố Hà<br>Nội                                                                     |
| Bổ sung chờ tiếp nhận                                                        | 0   | THÀNH PHẦN HỒ SƠ THỤ LÝ HỒ SƠ T                                                                       | IẾN TRÌNH XỬ LÝ TRAO ĐỔI THÔNG TIN                                |                                                                                                    |
| DN đã bố sung hồ sơ                                                          | 0   | alle alle ante                                                                                        |                                                                   |                                                                                                    |
| Chờ tiếp nhận                                                                | 20  | SUA GIAY PHEP                                                                                         |                                                                   |                                                                                                    |
| Yêu cầu bố sung                                                              | 0   | Nhập ý kiến                                                                                           |                                                                   |                                                                                                    |
| Chờ ký số                                                                    | 0   |                                                                                                    |                                                                   |                                                                                                    |
| Chờ trả kết quả                                                              | 0   |                                                                                                    |                                                                   |                                                                                                    |
| Hồ sơ đã trả kết quả                                                         | 2   |                                                                                                    |                                                                   | <i>l</i> .                                                                                                    |
| Hồ sơ cấp lại                                                                | 0   | ĐỒNG Ý QUAY LẠI                                                                                       |                                                                   |                                                                                                    |

Chuyên viên chọn "Đồng ý" hồ sơ sẽ được đưa vào quy trình xử lý tiếp theo.

# 2.3.2.6 Xem danh sách các hồ sơ

✤ Xem danh sách "Hồ sơ yêu cầu hủy"

Chuyên viên muốn xem danh sách những hồ sơ được người làm thủ tục yêu cầu hủy bằng cách chọn "Hồ sơ yêu cầu hủy":

| Lựa chọn thủ tục hành chính                                        | -       | • ۵ | Hồ SƠ YÊ | Tim kiếm theo từ khoá                                                                                                    |                |                      | Q []                                    |
|--------------------------------------------------------------------|---------|-----|----------|----------------------------------------------------------------------------------------------------|----------------|----------------------|-----------------------------------------|
| Chủ hồ sơ                                                          | •       |     | STT      | Tên thủ tục<br>Tên doanh nghiệp                                                                                                    | Mã tiếp nhận   | Mã hồ sơ<br>Số hồ sơ | Ngày gửi<br>Ngày tiếp nhận<br>Hạn xử lý |
| Nhập mã tiếp nhận (Số hồ sơ)<br>HỒ SƠ CẦN XỬ LÝ                    | ^       |     | 1        | Chấp thuận khai thác tuyến vận tải hành khách cố định liên vận quốc tế giữa Việt<br>Nam - Campuchia<br>Công ty TNHH Ánh Sao 255                                                                                              | VC302018000309 | 1880395C             | 22/06/2018<br>18:49:01                  |
| Bố sung chờ tiếp nhận                                              | 0       |     | 2        | Cấp Giấy phép vận tải đường bộ quốc tế Việt – Lào cho doanh nghiệp, hợp tác xã<br>của Việt Nam<br>Công ty TNHH Ánh Sao                                                                                                    | VL5462018      | 1806E155             | 23/06/2018<br>16:51:46                  |
| Chờ bố sung                                                        | 0       |     | 3        | Chấp thuận khai thác tuyến vận tải hành khách cố định liên vận quốc tế giữa Việt<br>Nam - Campuchia<br>Công ty TNHH Ánh Sao 255                                                                                              | VC302018000311 | 18B876CD             | 22/06/2018<br>18:50:45                  |
| <ul> <li>Hô sơ yêu câu hủy</li> <li>Thực hiện thấm định</li> </ul> | 7<br>11 |     | 4        | Cấp Giấy phép liên vận Việt - Lào cho phương tiện thương mại (áp dụng cho<br>phương tiện kinh doanh vận tải)<br>Công ty TNHH Ánh Sao                                                                                         | VL5582018      | 18A011FD             | 25/06/2018<br>17:17:38                  |
| Lãnh đạo Vụ trả lại                                                | 0       |     | 5        | Cấp Giấy phép liên vận Việt Nam - Campuchia đối với phương tiện thương mại<br>Công ty TNHH Ánh Sao                                                                                                    | VC372018       | 18FADA80             | 27/06/2018<br>15:54:26                  |
| Chờ tiếp nhận                                                      | 81      |     | 6        | Cấp Giấy phép liên vận Việt Nam - Campuchia cho phương tiện phi thương mại<br>Công ty TNHH Ánh Sao                                                                                                    | VC152018       | 18E782B7             | 28/06/2018<br>00:34:29                  |
| Yêu cầu bố sung<br>Phê duyệt hồ sơ                                 | 1<br>3  |     | 7        | Cấp Giấy phép liên vận Việt -Lào cho phương tiện phi thương mại; phương tiện<br>thương mại phục vụ các công trình, dự án hoặc hoạt động kinh doanh của doanh<br>nghiệp, hợp tác xã trên lãnh thổ Lào<br>Công tự TNHH Ánh Sao | VL352018       | 181D3384             | 27/06/2018<br>18:45:58                  |
| Lãnh đạo Tống Cục trả lại                                          | 0       |     |          |                                                                                                    |                |                      | < 1 >                                   |
| Chở ký số                                                          | 2       |     |          |                                                                                                    |                |                      |                                         |

✤ Xem danh sách hồ sơ "Đã từ chối"

Để xem danh sách những hồ sơ đã từ chối, chuyên viên chọn "Đã từ chối":

| Lựa chọn thủ tục hành chính                                   | <b>.</b> | ٠ | ĐÃ TỪ C | Hối Tim kiếm theo từ khoá                                                                                              |                     |                               | Q                                                | ::  |
|---------------------------------------------------------------|----------|---|---------|----------------------------------------------------------------------------------------------------|---------------------|-------------------------------|--------------------------------------------------|-----|
| Chủ hồ sơ                                                     | Ŧ        |   | STT     | Tên thủ tục<br>Tên doanh nghiệp                                                                                        | Mã tiếp nhận        | Mã hồ sơ<br>Số hồ sơ          | Ngày gửi<br>Ngày tiếp nh<br>Hạn xử lý            | hận |
| Nhập mã tiếp nhận (Số hồ sơ)<br>H <mark>ồ sơ cần xử lý</mark> | ^        |   | 1       | Cấp Giếy phép vận tải đường bộ quốc tế Việt – Lào cho doanh nghiệp, hợp tác<br>xã của Việt Nam<br>Công ty TNHH Ánh Sao | VL5472018           | 1880CCDA<br>GPVL/18-0000076   | 23/06/2018<br>18:44:17<br>25/06/2018<br>14:44:09 | l   |
| DN đã bố sung hồ sơ<br>Chờ bố sung                            | 0        |   | 2       | Cấp Giấy phép vận tải loại A, E, loại B, C, F, G lần đầu trong năm<br>Công ty Bạch Đảng                                | TEST_VT372018000002 | 187A2629<br>GPVTLD/18-0000009 | 25/06/2018<br>23:18:05<br>25/06/2018<br>23:21:38 | J.  |
| Ho sơ yêu câu nuy<br>Thực hiện thấm định                      | 9        |   |         |                                                                                                    |                     |                               | < 1                                              | >   |
| Lãnh đạo Tổng Cục trả lại                                     | 0        |   |         |                                                                                                    |                     |                               |                                                  |     |
| <ul> <li>Đã từ chối</li> </ul>                                | 2        |   |         |                                                                                                    |                     |                               |                                                  |     |

# Xem danh sách "Hồ sơ cấp lại" Để xem danh sách Hồ sơ cấp lại, chuyên viên chọn "Hồ sơ cấp lại":

| Lựa chọn thủ tục hành chính  | - | ۰ | Hồ SƠ CÍ | Tìm kiếm theo từ khoá                                                                                                  |                    |                             | Q []                                    |
|------------------------------|---|---|----------|----------------------------------------------------------------------------------------------------|--------------------|-----------------------------|-----------------------------------------|
| Chủ hồ sơ                    | • |   | STT      | Tên thủ tục<br>Tên doanh nghiệp                                                                                        | Mã tiếp nhận       | Mã hồ sơ<br>Số hồ sơ        | Ngày gửi<br>Ngày tiếp nhận<br>Hạn xử lý |
| Nhập mã tiếp nhận (Số hồ sơ) |   |   | 1        | Cấp Giấy phép vận tải đường bộ quốc tế Việt – Lào cho doanh nghiệp, hợp tác<br>xã của Việt Nam<br>Công ty TNHH Ánh Sao | VL5502018          | 1804A567<br>GPVL/18-0000073 | 24/06/2018                              |
| ΗΟ SƠ CẦN XỬ LÝ              | ^ |   |          |                                                                                                    |                    |                             | 18:49:40<br>25/06/2018<br>08:15:14      |
| DN đã bố sung hồ sơ          | 0 |   | 2        | Cấp Giấy phép vận tải đường bộ quốc tế Việt – Lào cho doanh nghiệp, hợp tác                                            | VTQT_VL_2018_00003 | 18E753C0                    | 25/06/2018                              |
| Chờ bố sung                  | 0 |   |          | xã của Việt Nam<br>Công ty Cổ phần vận tải An Hưng                                                                     |                    | GPVL/18-0000075             | 14:08:55<br>25/06/2018                  |
| Hồ sơ yêu cầu hủy            | 7 |   |          |                                                                                                    |                    |                             | 14:09:14                                |
| Thực hiện thấm định          | 9 |   |          |                                                                                                    |                    |                             | < 1 >                                   |
| Lãnh đạo Vụ trả lại          | 0 |   |          |                                                                                                    |                    |                             |                                         |
| Lãnh đạo Tống Cục trả lại    | 0 |   |          |                                                                                                    |                    |                             |                                         |
| Hồ sơ đã trả kết quả         | 8 |   |          |                                                                                                    |                    |                             |                                         |
| Đã từ chối                   | 2 |   |          |                                                                                                    |                    |                             |                                         |
| Yêu cầu sửa giấy phép        | 0 |   |          |                                                                                                    |                    |                             |                                         |
| Hồ sơ cấp lại                | 2 |   |          |                                                                                                    |                    | Activate Wind               | OWS                                     |

# 2.3.3 Chức năng của Lãnh đạo Vụ

# 2.3.3.1 Trình ký lãnh đạo Tổng cục

Để trình ký lãnh đạo Tổng cục sau khi phê duyệt hồ sơ lãnh đạo Vụ chọn "Phê duyệt hồ sơ":

| Cấp Giấy phép vận tải loại A, E;                | 3 -    | ۰. | PHÊ DUY | <b>ỆΤ HỒ Sơ</b> Tìm kiếm theo từ khoá                                                           |              |                               | Q                                              | ::       |
|-------------------------------------------------|--------|----|---------|-------------------------------------------------------------------------------------------------|--------------|-------------------------------|------------------------------------------------|----------|
| loại B, C, F, G lân đầu trong năm               | •<br>• |    | STT     | Tên thủ tục<br>Tên doanh nghiệp                                                                 | Mã tiếp nhận | Mã hồ sơ<br>Số hồ sơ          | Ngày gửi<br>Ngày tiếp<br>Hạn xử lý             | nhận     |
| Nhập mã tiếp nhận (Số hồ sơ)<br>Hồ SƠ CẦN XỬ LÝ | ^      |    | 1       | Cấp Giấy phép vận tải loại A, E; loại B, C, F, G lần đầu trong năm<br>Công ty Vận tải Gia Khang | VT_37_00003  | 18EACCB2<br>GPVTLD/18-0000013 | 26/06/201<br>12:03:32<br>26/06/201<br>13:50:15 | 18<br>18 |
| Lãnh đạo Vụ trả lại                             | 0      |    | 2       | Cấp Giấy phép vận tải loại A, E; loại B, C, F, G lần đầu trong năm<br>Công ty Vận tải Gia Khang | VT_37_00004  | 18AB37C7<br>GPVTLD/18-0000020 | 26/06/201<br>18:05:46<br>27/06/201<br>09:47:01 | 18<br>18 |
| Lãnh đạo Tổng Cục trả lại                       | 0      |    |         |                                                                                                 |              |                               | <                                              | 1 >      |

Đối với những hồ sơ đạt yêu cầu chọn "Xử lý hồ sơ" => "Phê duyệt hồ sơ" lựa chọn hồ sơ cần phê duyệt.

| TÊN THỦ TỤC         GPVTLD/18-0000013 Cấp G                                                                                | iấy phép vận tải loại A, E; lo                                                                                                    | ại B, C, F, G lần đầu trong năm      |                                                                                                    | 🖍 QUAY LẠI                            | ::      |
|----------------------------------------------------------------------------------------------------|----------------------------------------------------------------------------------------------------|--------------------------------------|----------------------------------------------------------------------------------------------------|---------------------------------------|---------|
| Thông tin chung hồ sơ                                                                                                    |                                                                                                    |                                      |                                                                                                    |                                       |         |
| Tên doanh nghiệp: <b>Công ty Vận tải Gia Khang</b><br>Mã tham chiếu: <b>18EACCB2</b><br>Mã hồ sơ: <b>GPVTLD/18-0000013</b> | Thời gian gửi:<br>Thời gian tiếp nhận: <b>2</b><br>Thời hạn xử lý:<br>Trạng thái: <b>Đang giải</b><br>Chuyển bởi: <b>Nguyễn a</b><br>Hồ sơ đạt yêu cầu | 6/06/2018 13:50:15<br>quyết<br>admin | Thông tin liện hệ:<br>Tên doanh nghiệp: Công ty Vận tải Gia Khang<br>Địa chỉ email:<br>Số điện thoại:<br>Địa chỉ: Phường Phúc Xá/Quận Ba Đình/Thành phố<br>Hà Nội |                                       |         |
| THÀNH PHẦN HỒ SƠ THỤ LÝ HỒ SƠ                                                                                              | TIẾN TRÌNH XỬ LÝ                                                                                                    | TRAO ĐỔI THÔNG TIN                   |                                                                                                    |                                       |         |
| KHÔNG DUYỆT TRÌNH KÝ LÃI<br>File đính kèm:                                                                                 | NH ĐẠO TỔNG CỤC                                                                                                    | XEM VBCT                             |                                                                                                    |                                       |         |
| 1. Giấy phép vận tải                                                                                                    |                                                                                                    |                                      |                                                                                                    | ± 🚺 i                                 | ĵ ×     |
| Nhập ý kiến Trình ký Lãnh đạo Tổng Cục:                                                                                    |                                                                                                    |                                      |                                                                                                    |                                       | 11      |
| XÁC NHẬN                                                                                                    |                                                                                                    |                                      | Activa<br>Go to Se                                                                                                    | ate Windows<br>ettings to activate Wi | indows. |

# Lãnh đạo Vụ chọn "Trình ký lãnh đạo" để chuyển hồ sơ lên Lãnh đạo Tổng cục phê duyệt.

## 2.3.3.2 Không phê duyệt hồ sơ

Lãnh đạo vụ sau khi phê duyệt hồ sơ đối với những hồ sơ không đạt yêu cầu. Lãnh đạo Vụ chọn "Không duyệt" để trả lại hồ sơ cho cán bộ thẩm định.

| THÀNH PHẦN HỒ SƠ         | THỤ LÝ HỒ SƠ | TIẾN TRÌNH XỬ LÝ | TRAO ĐỔI THÔNG TIN |
|--------------------------|--------------|------------------|--------------------|
| KHÔNG DUYỆT              | TRÌNH KÝ LÃI | IH ĐẠO TỔNG CỤC  | XEM VBCT           |
| √hập ý kiến Không duyệt: |              |                  |                    |
|                          |              |                  |                    |
|                          |              |                  |                    |
|                          |              |                  |                    |

# 2.3.4 Chức năng của Lãnh đạo Tổng cục

# 2.3.4.1 Phê duyệt kết quả

Lãnh đạo Tổng cục sau khi xem chi tiết hồ sơ, để phê duyệt kết quả với những hồ sơ đạt yêu cầu lãnh đạo chọn "Chờ ký số":

| Xử lý hồ sơ Một cửa điện                        | n tử Hu | rớng dẫn |          |                                                                                                    |                  |                             |                                                  |
|-------------------------------------------------|---------|----------|----------|----------------------------------------------------------------------------------------------------|------------------|-----------------------------|--------------------------------------------------|
| Lựa chọn thủ tục hành chính                     | *       | •        | chờ ký s | ð Tim kiếm theo từ khoá                                                                                                    |                  |                             | Q []                                             |
| Chủ hồ sơ                                       | Ŧ       |          | STT      | Tên thủ tục<br>Tên doanh nghiệp                                                                                                    | Mã tiếp nhận     | Mã hồ sơ<br>Số hồ sơ        | Ngày gửi<br>Ngày tiếp nhận<br>Hạn xử lý          |
| Nhập mã tiếp nhận (Số hồ sơ)<br>Hồ SƠ CẦN XỬ LÝ | ^       |          | 1        | Cấp Giấy phép liên vận Việt - Lào cho phương tiện thương mại (ấp dụng cho<br>phương tiên kinh doanh vận tải)<br>Công ty Vận tải Quốc Tế Alpha | LVVL_2018_000047 | 18D63164<br>LVVL/18-0000035 | 25/06/2018<br>11:08:55<br>25/06/2018<br>11:09:19 |
| Chờ ký số     Hồ sơ đã trả kết quả              | 2       |          | 2        | Cấp Giấy phép liên vận Việt - Lào cho phương tiện thương mại (áp dụng cho<br>phương tiện kinh doanh vận tải)<br>Công ty Vận tải Quốc Tế Alpha | LVVL_2018_000048 | 18BBAE84<br>LVVL/18-0000037 | 25/06/2018<br>11:11:08<br>25/06/2018<br>14:47:24 |
| Phê duyêt hồ sơ cấp lai                         | 0       |          |          |                                                                                                    |                  |                             | < 1 3                                            |

Chọn xem chi tiết một hồ sơ chọn "Xử lý hồ sơ" => "Phê duyệt hồ sơ" lựa chọn hồ sơ cần phê duyệt, hệ thống hiển thị chi tiết hồ sơ, chọn "Thụ lý hồ sơ" để phê duyệt hoặc từ chối:

| TÊN THỦ TỤC LVVL/18-0000035 Cấp Giấy phe                                                                                     | ép liên vận Việt - Lào cho phương tiện thương mại (á                                                                                                    | p dụng cho phương tiện k                                                                                                    | 🔊 QUAY LẠI                                                                |
|----------------------------------------------------------------------------------------------------|----------------------------------------------------------------------------------------------------|----------------------------------------------------------------------------------------------------|---------------------------------------------------------------------------|
| Thông tin chung hồ sơ                                                                                                    |                                                                                                    |                                                                                                    |                                                                           |
| Tên doanh nghiệp: <b>Công ty Vận tải Quốc Tế Alpha</b><br>Mã tham chiếu: <b>18D63164</b><br>Mã hồ sơ: <b>LVVL/18-0000035</b> | Thời gian gửi:<br>Thời gian tiếp nhận: <b>25/06/2018 11:09:19</b><br>Thời hạn xử lý:<br>Trạng thái: <b>Đang giải quyết</b><br>Chuyển bởi: <b>Nguyễn admin</b><br>Trình ký Lãnh đạo Tổng Cục | Thông tin liên hệ:<br>Tên doanh nghiệp: Công ty<br>Địa chỉ email: alphacompa<br>Số điện thoại: 0917788834<br>Địa chỉ: Phường Phúc Xá/C<br>Nội | r Vận tải Quốc Tế Alpha<br>ny@gmail.com<br>4<br>Quận Ba Đình/Thành phố Hà |
| THÀNH PHẦN HỒ SƠ THỤ LÝ HỒ SƠ                                                                                                | TIẾN TRÌNH XỬ LÝ TRAO ĐỔI THÔNG TIN                                                                                                    |                                                                                                    |                                                                           |
| PHÊ DUYỆT KẾT QUẢ KHÔNG DU<br>File đính kèm:                                                                                 | VÊT                                                                                                    |                                                                                                    |                                                                           |
| 1. Giấy phép liên vận Việt – Lào                                                                                             |                                                                                                    |                                                                                                    | ± 🚺 I ~                                                                   |
| 2. Giấy phép liên vận Việt – Lào                                                                                             |                                                                                                    |                                                                                                    | ± 🚺 T ~                                                                   |
| Nhập ý kiến Phê duyệt kết quả:                                                                                               |                                                                                                    |                                                                                                    |                                                                           |
|                                                                                                    |                                                                                                    |                                                                                                    | <i>H_</i>                                                                 |
| XÁC NHẬN                                                                                                    |                                                                                                    |                                                                                                    |                                                                           |

# Khi phê duyệt chọn "Phê duyệt kết quả"=> "Xác nhận":

| THÀNH PHẦN HỒ SƠ                            | THỤ LÝ HỒ SƠ            | TIẾN TRÌNH XỬ LÝ | TRAO ĐỔI THÔNG TIN |         |
|---------------------------------------------|-------------------------|------------------|--------------------|---------|
| PHÊ DUYỆT KẾT QUẢ                           | KHÔNG                   | DUYỆT            |                    |         |
|                                             |                         |                  |                    |         |
| File đình kẻm:                              |                         |                  |                    | _       |
| <ol> <li>Giấy phép vận tải đường</li> </ol> | ) bộ quốc tế Việt – Lào |                  |                    | ± 🚺 🗉 ~ |
| Nhập ý kiến Phê duyệt kết                   | quả:                    |                  |                    |         |
|                                             |                         |                  |                    |         |
|                                             |                         |                  |                    |         |
|                                             |                         |                  |                    |         |
|                                             |                         |                  |                    | 1.      |
| XÁC NHẬN                                    |                         |                  |                    |         |
|                                             |                         |                  |                    |         |

Kết nối tocken để ký số:

| 🕵 Đăng nhập token        | ×                          |
|--------------------------|----------------------------|
| Эсл сни                  | O'NG TRÌNH QUẢN LÝ GCA-01  |
| Nhập Mật khẩu của token. |                            |
| Tên token:               | eToken                     |
| Mật khẩu của token:      | ••••                       |
|                          | Ngôn ngữ hiện tại: EN      |
| Đây là bàn sao không có  | bàn quyền chỉ để đánh giá. |
|                          | OK Cancel                  |
|                          |                            |
| Jiây phép sau khi đã k   | κý sô:                     |

| f4925e | 1 /                                                                                                    | 1                                                                                                    |
|--------|----------------------------------------------------------------------------------------------------|----------------------------------------------------------------------------------------------------|
|        | VH<br>BÓ GIAO TRÔNG Vận TÁI<br>NƯỚC CON RÔA XĂ RỘI CHỮ NGIỆA VIỆT Ì<br>Dần đuyền đàng của giếp phốp vận tải | Bổ :stecosto<br>Bổ :stecosto<br>HAM :: NHỮA: COHO BÔA NĐIĂN ĐĂN TRUNO BOA<br>Dấn dayến tâng da gấy jiếy vận tâi                                                                                                    |
|        | CÁP CHO PHƯƠNG TIEN VĂN TĂI HÀ<br>VỤ TIÊN CÁC TUYÊN GIỮ<br>VÙ TIÊN CÁC TUYÊN GIỮ<br>CÓ HIỆU LỰC MỘT I       | Y VÀN TẢI LOẠCH<br>NHI KHACH KHÔNG ĐỊNH KÝ VÀ XE CÔNG<br>A KHU VỤC BIÊN GIỚI HAI NƯỚC<br>An dụ và vẽ trong năm<br>1                                                                                                    |
|        | 1. The doub agains win thi boild or goes old gale.<br>20 oling vp                                           | Cing ty Vin til Cin King                                                                                                    |
|        | 2. Dila 10 20                                                                                               | 3071-040355                                                                                                    |
|        | 3. Thời họn có hiện lực cân giếy pháp                                                                       | Teble                                                                                                    |
|        | 4. 26 3344 3464                                                                                             |                                                                                                    |
|        | 5. Dayên vin chuyên                                                                                         | Te96                                                                                                    |
|        | 6. Hink tink và tạm đing nghi tria đường                                                                    |                                                                                                    |
|        | 7. Mps dich ein chuyển đi                                                                                   | Throng mpi                                                                                                    |
|        | 2. Cr qua dia ولذر وله ولا                                                                                  | 9, /Ce gana gain 19 vận từ tại cân khẩn ký, đáng<br>đầu                                                                                                    |
|        | 10. Cơ quan quân lý vận tài tại của khẩn phân<br>Trung Quốc khẩm ta, ký, đáng đầu                           | Zufz olah. Nago olah Syngoren D<br>Carques Car Bang Men<br>Carques Car Bang Men<br>Viet Nan, Sing Men                                                                                                    |
|        | 11. Cơ gam gain lý vận tếi tại của kiến piến Việt<br>Nam kiếm ta, ký, đáng đến                              | Vilige einin Zinfr einin 115255                                                                                                    |
|        |                                                                                                    | Total CF<br>DATES FO<br>DATES FO<br>DAT |
|        |                                                                                                    |                                                                                                    |

Hồ sơ sau khi phê duyệt và ký số sẽ được trả về bộ phận trả kết quả.

# 2.3.4.2 Không phê duyệt hồ sơ

Đối với những hồ sơ không được phê duyệt Lãnh đạo Tổng cục chọn "Không duyệt" để trả hồ sơ lại cho Lãnh đạo Vụ:

| Thông tin chung hồ sơ<br>Tên doanh nghiệp: Công ty Vận tải Quốc Tế Alpha<br>Mã tham chiếu: 18D63164<br>Mã hồ sơ: LVVL/18-0000035 | Thời gian gửi:<br>Thời gian tiếp nhận: <b>25/06/2018 11:09:19</b><br>Thời hạn xử lý:<br>Trạng thái: <b>Đang giải quyết</b><br>Chuyển bởi: <b>Nguyễn admin</b><br>Trình ký Lãnh đạo Tổng Cục | Thông tin liên hệ:<br>Tên doanh nghiệp: Công ty Vận tải Quốc Tế Alpha<br>Địa chỉ email: alphacompany@gmail.com<br>Số điện thoại: 0917788834<br>Địa chỉ: Phường Phúc Xá/Quận Ba Đình/Thành phố Hà<br>Nội |
|----------------------------------------------------------------------------------------------------|----------------------------------------------------------------------------------------------------|----------------------------------------------------------------------------------------------------|
| THÀNH PHẦN HỒ SƠ THỤ LÝ HỒ SƠ                                                                                                    | TIẾN TRÌNH XỬ LÝ TRAO ĐỔI THÔNG TIN                                                                                                    |                                                                                                    |
| PHÊ DUYỆT KẾT QUẢ KHÔNG DƯ<br>Nhập ý kiến Không duyệt:                                                                           | YĘT                                                                                                    | <i>h</i>                                                                                                    |

# 3 Tra cứu hồ sơ, giấy phép

### 3.1 Tra cứu tất cả hồ sơ

# 3.1.1 Xem danh sách tất cả hồ sơ

Để xem danh sách tất cả hồ sơ, cán bộ chọn Tra cứu =>Tất cả hồ sơ, hệ thống sẽ hiển thị danh sách tất cả hồ sơ:

| Lựa chọn thủ tục hành chính 🛛 👻                   | ٠ | TẤT CẢ H | tồ sơ Tim kiếm theo từ khoá                                                                                            |                     |                               | Q                                              | 0    |
|---------------------------------------------------|---|----------|----------------------------------------------------------------------------------------------------|---------------------|-------------------------------|------------------------------------------------|------|
| Chủ hồ sơ 👻                                       |   | STT      | Tên thủ tục<br>Tên doanh nghiệp ↑                                                                                      | Mã tiếp nhận        | Mã hồ sơ<br>Số hồ sơ          | Ngày gửi<br>Ngày tiếp<br>Hạn xử lý             | nhận |
| Nhập mã tiếp nhận (Số hồ sơ)<br>Hồ Sơ Cần xử Lý 🗸 |   | 1        | Cấp Giấy phép vận tải loại A, E; loại B, C, F, G lần đầu trong năm<br>Công ty Bạch Đẳng                                | TEST_VT372018000002 | 187A2629<br>GPVTLD/18-0000009 | 25/06/201<br>23:18:05<br>25/06/201<br>23:21:38 | 18   |
| TRA CỦU 🔨 Tất cả hồ sơ                            |   | 2        | Cấp Giấy phép vận tải loại A, E, loại B, C, F, G lần đầu trong năm<br>Công ty Bạch Đẳng                                | TEST_VT372018000001 | 18AC06A4<br>GPVTLD/18-0000008 | 25/06/201<br>22:31:44<br>25/06/201<br>22:32:55 | 18   |
| Tra cuu giay phep                                 |   | 3        | Cấp Giấy phép vận tải đường bộ quốc tế Việt – Lào cho doanh nghiệp, hợp tác<br>xã của Việt Nam<br>Công ty TNHH Ánh Sao | VL5472018           | 1880CCDA<br>GPVL/18-0000076   | 23/06/201<br>18:44:17<br>25/06/201<br>14:44:09 | 18   |
|                                                   |   | 4        | Cấp Giấy phép vận tải loại A, E; loại B, C, F, G lần đầu trong năm<br>Công tự Vận tải Gia Khang                        | VT_LD_QN_2018_0024  | 1897DD0C<br>GPVTLD/18-0000015 | 26/06/201<br>16:18:32<br>26/06/201<br>16:22:02 | 18   |
|                                                   |   | 5        | Cấp Giấy phép vận tải loại A, E; loại B, C, F, G lần đầu trong năm<br>Công ty Vận tải Gia Khang                        | VT_LD_QN_2018_0021  | 18F19996<br>GPVTLD/18-0000012 | 26/06/201<br>11:37:21<br>26/06/201<br>11:48:19 | 18   |

# 3.1.2 Tìm kiếm hồ sơ3.1.2.1 Tìm kiếm hồ sơ theo mã tham chiếu

Để tìm kiếm theo mã tham chiếu, cán bộ điền mã tham chiếu muốn tìm vào ô tìm kiếm

và click icon , hệ thống sẽ hiển thị danh sách hồ sơ theo mã tham chiếu cán bộ tìm:

| Lựa chọn thủ tục hành chính                     | * | • | TẤT CẢ I | to so GPVTLD/18-0000008                                                                 |                     |                               | Q []                                             |
|-------------------------------------------------|---|---|----------|-----------------------------------------------------------------------------------------|---------------------|-------------------------------|--------------------------------------------------|
| Chủ hồ sơ                                       | Ŧ |   | STT      | Tên thủ tục<br>Tên doanh nghiệp ↑                                                       | Mã tiếp nhận        | Mã hồ sơ<br>Số hồ sơ          | Ngày gửi<br>Ngày tiếp nhận<br>Hạn xử lý          |
| Nhập mã tiếp nhận (Số hồ sơ)<br>Hồ SƠ CẦN XỬ LÝ | ~ |   | 1        | Cấp Giấy phép vận tải loại A, E, loại B, C, F, G lần đầu trong năm<br>Công ty Bạch Đẳng | TEST_VT372018000001 | 18AC06A4<br>GPVTLD/18-0000008 | 25/06/2018<br>22:31:44<br>25/06/2018<br>22:32:55 |
| TRA CÚU                                         | ^ |   | 1        |                                                                                         |                     |                               | < 1 >                                            |
| Tất cả hồ sơ                                    |   |   |          |                                                                                         |                     |                               |                                                  |
| Tra cứu giấy phép                               |   |   |          |                                                                                         |                     |                               |                                                  |

Bước (1): Cán bộ điền thông tin mã tham chiếu

Bước (2): click

# 3.1.2.2 Tìm kiếm theo mã tiếp nhận

Để tìm kiếm theo mã tiếp nhận, cán bộ điền mã tiếp nhận muốn tìm vào ô tìm kiếm và

click icon , hệ thống sẽ hiển thị danh sách hồ sơ theo mã tiếp nhận cán bộ tìm.

# 3.1.3 Xem chi tiết một hồ sơ

Để xem chi tiết một hồ sơ, cán bộ tìm kiếm hồ sơ như trong mục **3.1.2** và chọn một hồ sơ xác định. Hệ thống sẽ hiển thị thông tin chi tiết của hồ sơ đó:

|                               | Hướng dẫn                                                                                                    |                                                                                                    |                                                                |                                                                                                    |                |
|-------------------------------|----------------------------------------------------------------------------------------------------|----------------------------------------------------------------------------------------------------|----------------------------------------------------------------|----------------------------------------------------------------------------------------------------|----------------|
| Lựa chọn thủ tục hành chính 🗸 | TÊN THỦ TỤC GPVTLD/18-0000008 Cả                                                                                                    | íp Giấy phép vận tải loại A, E; loại                                                                                                    | B, C, F, G lần đầu trong năn                                   |                                                                                                    | JAY LẠI 🖸      |
| Chủ hồ sơ 🗸                   | Thông tin chung hồ sơ                                                                                                    |                                                                                                    |                                                                |                                                                                                    |                |
| Nhập mã tiếp nhận (Số hồ sơ)  | <ul> <li>Tên doanh nghiệp: Công ty Bạch Đảng</li> <li>Mã tham chiếu: 18AC06A4</li> </ul>                                                                                                    | Thời gian gừi:<br>Thời gian tiếp nhận: <b>25</b>                                                                                                    | /06/2018 22:32:55                                              | Tên doanh nghiệp: Tống Biệt Danh                                                                          |                |
| HỒ SƠ CẦN XỬ LÝ 🗸 🗸           | Mã hồ sơ: GPVTLD/18-0000008                                                                                                    | Thời hạn xử lý:<br>Trạng thái: <b>Hoàn thành</b>                                                                                                    | 1                                                              | Địa chỉ email:<br>Số điện thoại:                                                                          |                |
| TRACIÁL                       |                                                                                                    | Chuyển bởi: Nguyễn ad<br>Trả kết quảo                                                                                                    | Imin                                                           | Địa chỉ: Phường Phúc Xá/Quận Ba Đìnl<br>Nội                                                               | h/Thành phố Hà |
| Tất cả hồ sơ                  | το δυ λυματ το το δυ κίμα μικί μτ                                                                                                    | τιζκι τρίκιμ γιζιν                                                                                                    | τραο δοι τμόνις τιν                                            |                                                                                                    |                |
| Tra cứu giấy phép             |                                                                                                    | HEN TRINK AU EF                                                                                                    | THAO DOI THONG TH                                              | Nhũng thành phần hỗ sơ có dấu (*) là thành phầ                                                            | n bắt buộc 🔨   |
|                               | <ol> <li>Giấy chứng nhận đảng tỷi kinh doanh he cá doanh nghiện, họp tác xá kinh doan</li> <li>Giấy đảng ký phương tiện</li> <li>Danh sách xe</li> <li>Giấy chứng nhận kiểm định an toàn kỹ ti</li> <li>Giấy chứng nhận bảo hiểm trách nhiệm</li> <li>Hợp đồng cho thuê tài chính, hợp đồng thức quých sả hữu của doanh n</li> <li>Giấy thián c (nếu có)</li> <li>Kất quá</li> <li>Giấy phép vận tải</li> <li>Yêu cầu bổ sung</li> </ol> | ặc giấy chúng nhận đăng kỷ doan<br>h vận tải hàng hóa khác<br>huật và bảo vệ môi trường<br>dân sự đối với người thứ ba còn g<br>thuệ tài sản; cam kết kinh tế của c<br>phiệp, hợp tác xã | ih nghiệp có đầng ký kinh di<br>liá trị trên lãnh thổ Việt Nam | sanh ngành nghề vận tải bằng xe ô tô đối với<br>và Trung Quốc<br>tác xã đề nghị cấp giấy phép phương tiện |                |

# 3.1.3.1 Xem thành phần hồ sơ

Để xem thành phần một hồ sơ, cán bộ chọn xem chi tiết một hồ sơ và chọn "Thành phần hồ sơ", hệ thống sẽ hiển thị thông tin thành phần hồ sơ:

| тні      | ÀNH PHẦN HỒ SƠ                                                                   | THỤ LÝ HỒ SƠ                                                 | TIẾN TRÌNH XỬ LÝ                                   | TRAO ĐỔI THÔNG TIN                                                          |   |
|----------|----------------------------------------------------------------------------------|--------------------------------------------------------------|----------------------------------------------------|-----------------------------------------------------------------------------|---|
|          | Tài liệu nộp                                                                     |                                                              |                                                    | Những thành phần hỗ sơ có dấu (*) là thành phần bắt buộc                    | ~ |
| 1.       | Đơn đề nghị cấp giấy                                                             | y phép vận tải                                               |                                                    |                                                                             | 0 |
| 2.       | Giấy phép kinh doan                                                              | h vận tải bằng xe ô tô đ                                     | ối với các doanh nghiệp, họ                        | ợp tác xã kinh doanh vận tải hành khách và kinh doanh vận tải hàng hóa bằng | ŏ |
| 3.<br>4. | công-ten-hô<br>Giấy chứng nhận đăi<br>các doanh nghiệp, h<br>Giấy đăng ký phương | ng ký kinh doanh hoặc (<br>ợp tác xã kinh doanh vậ<br>g tiện | giấy chúng nhận đăng ký di<br>in tải hàng hóa khác | panh nghiệp có đẳng ký kinh doanh ngành nghề vận tải bằng xe ô tô đối với   | ŏ |
| 5.       | Danh sách xe                                                                     |                                                              |                                                    |                                                                             |   |
| 6.       | Giấy chứng nhận kiể                                                              | m định an toàn kỹ thuậ                                       | t và bảo vệ môi trường                             |                                                                             |   |
| 7.       | Giấy chứng nhận bả                                                               | o hiểm trách nhiệm dân                                       | sự đối với người thứ ba cò                         | n giá trị trên lãnh thổ Việt Nam và Trung Quốc                              |   |
| 8.<br>9. | Hợp đồng cho thuê t<br>không thuộc quyền s<br>Giấy tờ khác (nếu có               | ài chính; hợp đồng thuê<br>ở hữu của doanh nghiệ<br>)        | è tài sản; cam kết kinh tế củ<br>ịp, hợp tác xã    | a chủ phương tiện đối với hợp tác xã đề nghị cấp giấy phép phương tiện      | 0 |
|          | Kết quả                                                                          |                                                              |                                                    |                                                                             | ^ |
|          | Giấy phép vận tải                                                                |                                                              |                                                    |                                                                             | 0 |
|          | Yêu cầu bổ sung                                                                  |                                                              |                                                    |                                                                             |   |
|          | Thông báo thu hồi gi                                                             | ấy phép                                                      |                                                    |                                                                             |   |
|          | Thông báo từ chối                                                                |                                                              |                                                    |                                                                             |   |
|          | Biên bản thẩm định                                                               |                                                              |                                                    |                                                                             | ŏ |
|          |                                                                                  |                                                              |                                                    |                                                                             |   |

Sau khi xem thành phần hồ sơ nếu cán bộ muốn xem chi tiết các loại giấy tờ và tải những

loại giấy tờ đó về, click tại cuối dòng mỗi tài liệu. Biểu mẫu hiển thị yêu cầu chọn "Tab mới" hoặc "Cửa sổ mới", cán bộ chọn một trong hai và sau đó thao tác tải tài liệu về.

#### 3.1.3.2 Xem tiến trình xử lý

Để xem tiến trình xử lý một hồ sơ, cán bộ chọn xem chi tiết một hồ sơ và chọn "Tiến trình xử lý", hệ thống sẽ hiển thị thông tin :

| Т | 'HÀNH PHẦN HỒ SƠ                                    | THỤ LÝ HỒ SƠ           | TIẾN TRÌNH XỬ LÝ | TRAO ĐỔI THÔNG TIN |
|---|-----------------------------------------------------|------------------------|------------------|--------------------|
| 1 | Ông/bà <b>Tổng cục Đường</b><br>25/06/2018 22:31:50 | j bộ Việt Nam ( Nhận h | iồ sơ tự động )  |                    |
|   | Ý kiến: Tự động tiếp nhậ<br>📥                       | n hồ sơ bổ sung        |                  |                    |
|   | DonCapPhep.pdf                                      |                        |                  |                    |
|   | DonCapPhep.pdf                                      |                        |                  |                    |
|   | 🞍 DonCapPhep.pdf                                    |                        |                  |                    |
|   | DonCapPhep.pdf                                      |                        |                  |                    |
|   | DonCapPhep.pdf                                      |                        |                  |                    |
|   | DonCapPhep.pdf                                      |                        |                  |                    |
|   | DonCapPhep.pdf                                      |                        |                  |                    |
|   | DonCapPhep.pdf                                      |                        |                  |                    |
| 2 | Ông/bà Nguyễn admin (<br>25/06/2018 22:32:54        | Tiếp nhận hồ sơ )      |                  |                    |
|   | Ý kiến: Đồng ý tiếp nhận                            |                        |                  |                    |
| 3 | Ông/bà Nguyễn admin (<br>25/06/2018 22:40:09        | Hồ sơ đạt yêu cầu )    |                  |                    |
|   | Ý kiến: Đồng ý<br>🚽 Biên bản thẩm định              |                        |                  |                    |

# 3.1.3.3 Xem phần trao đổi thông tin hồ sơ

Để xem trao đổi thông tin trong quá trình xử lý hồ sơ, cán bộ chọn "Trao đổi thông tin", hệ thống sẽ hiển thị các thông tin đã được trao đổi giữa cán bộ trong quá trình xử lý hồ sơ.

| HÀNH PHẦN HỒ SƠ  | THỤ LÝ HỒ SƠ | TIẾN TRÌNH XỬ LÝ | TRAO ĐỔI THÔNG TIN |           |
|------------------|--------------|------------------|--------------------|-----------|
| Add a comm       | ient         |                  |                    |           |
|                  |              |                  |                    |           |
| Mới nhất Cũ nhất | Phổ biến     |                  |                    | &Đính kèm |

# 3.2 Tra cứu giấy phép

Tra cứu giấy phép theo 3 loại:

- Giấy phép vận tải quốc tế
- Giấy phép cho phương tiện
- Chấp thuận khai thác tuyến hành khách cố định

Trong mỗi loại tra cứu giấy phép có thể tìm kiếm giấy theo 1 hoặc nhiều tiêu chí một lúc, dưới đây là hướng dẫn tìm kiếm theo một loại tiêu chí nhất định, cán bộ có thể tìm kiếm theo nhiều tiêu chí cho phù hợp với những trường hợp thực tế

# 3.2.1 Tra cứu Giấy phép vận tải quốc tế

Để tra cứu Giấy phép vận tải quốc tế, sau khi đăng nhập hệ thống, Cán bộ vào phần Tra cứu => Giấy phép vận tải quốc tế:

| Cấp Giếy phép vận tải cho xe<br>công vu<br>Chủ hồ sơ<br>Nhập mã tiếp nhận (Số hồ sơ)<br>Hồ sơ cần Xử Lý | 8<br>8 | Giấy phép vận tải quốc tế<br>Giấy phép cho phương tiện<br>Chấp thuận khai thác<br>tuyến hành khách cổ định | Lựa chọn thủ tục<br>Cơ quan cấp phép<br>Từ ngày | Ţ                            | Nhập<br>T                            | o từ khóa<br>Đến ngày         |                    | ΤὶΜ Ι | KIÉM  |
|----------------------------------------------------------------------------------------------------|--------|----------------------------------------------------------------------------------------------------|-------------------------------------------------|------------------------------|--------------------------------------|-------------------------------|--------------------|-------|-------|
| TRA CÚU 🔨                                                                                               |        | Tân điểu pháp                                                                                              |                                                 |                              |                                      |                               |                    |       |       |
| Tất cả hồ sơ                                                                                            | STT    | Gíây phép - Số giấy phép                                                                                   |                                                 | Tên doanh nghiệp được cấp ph | ép                                   | Cơ quan cấp                   | Hiệu lực giấy phép | Tha   | o tác |
| Tra cứu giấy phép                                                                                       | 1      | 0000365                                                                                                    |                                                 | Công ty Delco 10             |                                      | Tổng cục Đường bộ<br>Việt Nam |                    |       | 0     |
| BAU CAU THUNG KE V                                                                                      | 2      | GPLVVC_1922-0000377                                                                                        |                                                 | Công ty TNHH Hoàng Kim       | ng Kim Tổng cục Đường bộ<br>Việt Nam |                               |                    | •     | 0     |
|                                                                                                    | 3      | 0000402                                                                                                    |                                                 | Công ty Delco                |                                      | Tổng cục Đường bộ<br>Việt Nam |                    | -     | 0     |
|                                                                                                    | 4      | 0000403                                                                                                    |                                                 | Công ty Delco                |                                      | Tổng cục Đường bộ<br>Việt Nam |                    |       | 0     |
|                                                                                                    | 5      | 0000404                                                                                                    |                                                 | Công ty Delco                |                                      | Tổng cục Đường bộ<br>Việt Nam |                    |       | 0     |
|                                                                                                    | 6      | 0000432                                                                                                    |                                                 | Công ty Delco                |                                      | Tổng cục Đường bộ<br>Việt Nam |                    |       | 0     |

# 3.2.1.1 Lọc giấy phép theo thủ tục

Để lọc giấy phép theo thủ tục, cán bộ vào phần **Giấy phép vận tải quốc tế** chọn một thủ tục muốn xem:

| Ä   | Giấy phép vận tải quốc tế                 | Lựa ch | 🖕 Nhập từ khóa TÌM KIẾM                                                                                                    |  |  |  |  |  |  |
|-----|-------------------------------------------|--------|----------------------------------------------------------------------------------------------------|--|--|--|--|--|--|
| •   | Giấy phép cho phương tiện                 |        | <ul> <li>Cấp Giấy phép vận tải đường bộ quốc tế Việt – Lào cho doanh nghiệp, hợp tác xã của Việt Nam</li> </ul>                          |  |  |  |  |  |  |
| 6   | Chấp thuận khai thác tuy                  | Cod    | <ul> <li>Cấp lại Giấy phép hoạt động vận tải đường bộ quốc tế Việt - Lào cho doanh nghiệp, hợp tác xã của Việt Nam do hết hạn</li> </ul> |  |  |  |  |  |  |
|     |                                           |        | Cấp lại Giấy phép hoạt động vận tải đường bộ quốc tế Việt - Lào cho doanh nghiệp, hợp tác xã của Việt Nam do hư hỏng                     |  |  |  |  |  |  |
|     |                                           |        | <ul> <li>Cấp lại Giấy phép hoạt động vận tải đường bộ quốc tế Việt - Lào cho doanh nghiệp, hợp tác xã của Việt Nam do mất mát</li> </ul> |  |  |  |  |  |  |
| STT | Tên giấy phép<br>Giây phép - Số giấy phép |        | - Cấp Giấy phép hoạt động vận tải đường bộ quốc tế Việt Nam - Campuchia                                                                  |  |  |  |  |  |  |
| 1   |                                           |        | <ul> <li>Cấp lại Giấy phép hoạt động vận tải đường bộ quốc tế Việt Nam - Campuchia do hết hạn</li> </ul>                                 |  |  |  |  |  |  |
|     | 0000365                                   |        | - Cấp lại Giấy phép hoạt động vận tải đường bộ quốc tế Việt Nam - Campuchia do hư hỏng                                                   |  |  |  |  |  |  |
| 2   | GPLVVC_1922-0000377                       |        | - Cấp lại Giấy phép hoạt động vận tải đường bộ quốc tế Việt Nam - Campuchia do mất mát                                                   |  |  |  |  |  |  |

Sau khi đã chọn thủ tục tiến hành tìm kiếm bằng cách click "Tìm kiếm", hệ thống sẽ hiển thị danh sách giấy phép của thủ tục đã chọn.

# 3.2.1.2 Tìm kiếm giấy phép theo từ khóa

Để tìm kiếm giấy phép theo từ khóa, cán bộ vào phần **Giấy phép vận tải quốc tế** nhập từ khóa vào ô "Nhập từ khóa" và chọn "Tìm kiếm", hệ thống sẽ hiển thị danh sách giấy phép liên quan đến từ khóa cán bộ nhập:

| Ē   | Giấy phép vận tải quốc tế                             | Lựa chọn thủ tục | Nhập<br>- Côn                  | o từ khóa<br>ng ty Delco      |                    | ТÌМ КІЁ́М |
|-----|-------------------------------------------------------|------------------|--------------------------------|-------------------------------|--------------------|-----------|
| e   | Giay phép cho phương tiện<br>Chấp thuận khai thác tuy | Cơ quan cấp phép |                                | Đến ngày                      |                    |           |
| STT | Tên giấy phép<br>Giây phép - Số giấy phép             |                  | Tên doanh nghiệp được cấp phép | Cơ quan cấp                   | Hiệu lực giấy phép | Thao tác  |
| 1   | 0000365                                               |                  | Công ty Delco 10               | Tổng cục Đường bộ<br>Việt Nam |                    | ē o       |
| 2   | 0000402                                               |                  | Công ty Delco                  | Tổng cục Đường bộ<br>Việt Nam |                    | ē o       |
| 3   | 0000403                                               |                  | Công ty Deico                  | Tổng cục Đường bộ<br>Việt Nam |                    | ē o       |
| 4   | 0000404                                               |                  | Công ty Delco                  | Tổng cục Đường bộ<br>Việt Nam |                    | ē o       |
| 5   | 0000432                                               |                  | Công ty Delco                  | Tổng cục Đường bộ<br>Việt Nam |                    | ē o       |

Hệ thống sẽ hiển thị danh sách giấy phép theo cách thức tìm kiếm.

# 3.2.1.3 Lọc giấy phép theo cơ quan cấp phép

Để lọc giấy phép theo cơ quan cấp phép, cán bộ vào phần **Giấy phép vận tải quốc tế** chọn một cơ quan cấp phép muốn xem:

| 🛱 Giấy phép vận tải quốc tế |                                           |                                                      | chọn thủ tục 🗸                                                                                | p từ khóa<br>ng ty Delco      | I                             | TÌM KIẾM           |          |  |
|-----------------------------|-------------------------------------------|------------------------------------------------------|-----------------------------------------------------------------------------------------------|-------------------------------|-------------------------------|--------------------|----------|--|
| 😣 Giấy phép cho phương tiện |                                           | Cơ qua                                               | in cấp phép                                                                                   |                               |                               |                    |          |  |
| Chấp thuận khai thác tuy    |                                           |                                                      | <ul> <li>Cục Đăng kiểm Việt Nam</li> <li>Sở Giao thông vận tải Lai Châu</li> </ul>            |                               | Đến ngày                      |                    |          |  |
| TT                          | Tên giấy phép<br>Giây phép - Số giấy phép |                                                      | - Sở Giao thông vận tải Sơn La<br>- Sở Giao thông vận tải Yên Bái                             |                               | Cơ quan cấp                   | Hiệu lực giấy phép | Thao tác |  |
|                             | 0000365                                   |                                                      | - Sở Giao thông vận tải Hòa Bình                                                              |                               | Tổng cục Đường bộ<br>Việt Nam |                    | ē O      |  |
|                             | 0000402                                   |                                                      | <ul> <li>Sở Giao thông vận tải Thái Nguyên</li> <li>Sở Giao thông vận tải Lạng Sơn</li> </ul> |                               | Tổng cục Đường bộ<br>Việt Nam |                    | ē o      |  |
| 3 0000403                   |                                           | <ul> <li>Sở Giao thông vận tải Quảng Ninh</li> </ul> | •                                                                                             | Tổng cục Đường bộ<br>Việt Nam |                               | ē O                |          |  |

Sau khi đã chọn cơ quan cấp phép tiến hành tìm kiếm bằng cách click "Tìm kiếm", hệ thống sẽ hiển thị danh sách giấy phép của cơ quan cấp phép đã chọn.

### 3.2.1.4 Tìm kiếm giấy phép theo thời gian

Để tìm kiếm giấy phép theo thời gian cấp phép, cán bộ vào phần **Giấy phép vận tải quốc tế** thêm thông tin của 2 ô "Từ ngày" và "Đến ngày" và click "Tìm kiếm", hệ thống sẽ hiển thị danh sách giấy phép được cấp phép trong khoảng thời gian đó:

| 🛱 Giấy phép vận tải quốc tế | Lựa chọn thủ tục | ~ N | ТІМ КІЁМ   |   |
|-----------------------------|------------------|-----|------------|---|
| 😧 Giấy phép cho phương tiện | Cơ quan cấn nhán |     | Cuván ~    | _ |
| Chấp thuận khai thác tuy    |                  |     | uyen -     | - |
|                             | 🖿 Từ ngày        | C   | 🗊 Đến ngày | _ |

Hệ thống sẽ hiển thị danh sách giấy phép theo cách thức tìm kiếm.

# 3.2.1.5 Xem chi tiết giấy phép

Để xem chi tiết một giấy phép, cán bộ chọn tìm kiếm theo các cách trên, khi hệ thống trả về danh sách giấy phép thì chọn một giấy phép muốn xem và click vào icon

| STT | Tên giấy phép<br>Giây phép - Số giấy phép | Tên doanh nghiệp được cấp phép | Cơ quan cấp                   | Hiệu lực giấy phép | Thao tác       |
|-----|-------------------------------------------|--------------------------------|-------------------------------|--------------------|----------------|
| 1   | 0000365                                   | Công ty Delco 10               | Tổng cục Đường bộ<br>Việt Nam |                    | <del>ē</del> 0 |
| 2   | GPLVVC_1922-0000377                       | Công ty TNHH Hoàng Kim         | Tổng cục Đường bộ<br>Việt Nam |                    | <del>6</del> 0 |
| 3   | 0000402                                   | Công ty Delco                  | Tổng cục Đường bộ<br>Việt Nam |                    | <del>5</del> 0 |
| 4   | 0000403                                   | Công ty Delco                  | Tổng cục Đường bộ<br>Việt Nam |                    | <del>6</del> 0 |
| 5   | 0000404                                   | Công ty Delco                  | Tổng cục Đường bộ<br>Việt Nam |                    | <del>ē</del> 0 |
| 6   | 0000432                                   | Công ty Delco                  | Tổng cục Đường bộ<br>Việt Nam |                    | ē o            |

Hệ thống hiển thị giấy phép cán bộ muốn xem:

| f4925e | 1 /                                                                                                  | 1                                                                                                    |
|--------|----------------------------------------------------------------------------------------------------|----------------------------------------------------------------------------------------------------|
|        | VN                                                                                                   | 2500540                                                                                                    |
|        | BÙ GIAO THÙNG Vận TẤI<br>MƯỚC CONG HÓA XÃ HỘI CHỦ NGHẨA VIỆT V<br>Dần đượn đàng do giếp phíp vật tắi | BÔ GEAO THÔNG VẬN TÁI<br>NƯỚC CÔNG BÌA NHÂN ĐẦN TĂN THUNG BOA<br>Dân đượch đàng đa giếy tiếp vận thi                |
|        | CAP CHO PHURNG TIEN VAN TALINA<br>VU TRÊN CÁC TUYÊN GIẾD<br>CÔ HIỆU Lực MỘT L                        | Y VĂN TĂI LOAID<br>NHĨ KHĂCH KHONG ĐINH KÝ VÀ XE CÔNG<br>A KHU VỤC BIÊN GIỜI HẠI NƯÔC<br>ANĐI VÀ VỀ TRONG NĂM<br>I  |
|        | 1. The dough aghing whe til hope or quest del quite<br>20 oling 19                                   | Chag ty Vija til Ola Klang                                                                                          |
|        | 2. Dila 16 20                                                                                        | 3071-040333                                                                                                    |
|        | 3. Thời họn có hiện học của giếy pháp                                                                |                                                                                                    |
|        | 4. 86 Mini Mini                                                                                      |                                                                                                    |
|        | 5. Tayfa vja dayla                                                                                   |                                                                                                    |
|        | 6. Blak this vi tum ding agid the doing                                                              |                                                                                                    |
|        | 7. Mys Cick ets chayle. C                                                                            | 2.Corema caia 27 via 18 via cha 12 da 12 da 12 da 12 da                                                             |
|        | 8. Cr qua de phip Sing dia                                                                           | <b>*</b>                                                                                                    |
|        | 10. Cơ quan quân lý vận tài tại cân khẩn phân<br>Trong Quốc kiếm tao, kỹ, đáng đầu                   | Zigit olab Page olah Page Ny Nagyon C An<br>Co quan Cur Binguilin<br>Viet Nan, Ro Gao tong<br>Viet Nan, Ro Gao tong |
|        | 11. Cơ quan quân lý vận tài tại của kinển phín Việt<br>Nam kiếm tao, ký, đông đến                    | Migreinin Zinfreinin 11.5255                                                                                        |
|        |                                                                                                    | And And And And And And And And And And                                                                             |
|        |                                                                                                    |                                                                                                    |

# 3.2.1.6 In giấy phép

Để xem chi tiết một giấy phép, cán bộ chọn tìm kiếm theo các cách trên, khi hệ thống trả về danh sách giấy phép thì chọn một giấy phép muốn xem và click vào icon =:

| STT | Tên giấy phép<br>Giây phép - Số giấy phép | Tên doanh nghiệp được cấp phép | Cơ quan cấp                   | Hiệu lực giấy phép | Thao tác       |
|-----|-------------------------------------------|--------------------------------|-------------------------------|--------------------|----------------|
| 1   | 0000365                                   | Công ty Delco 10               | Tổng cục Đường bộ<br>Việt Nam |                    | ē 0            |
| 2   | GPLVVC_1922-0000377                       | Công ty TNHH Hoàng Kim         | Tổng cục Đường bộ<br>Việt Nam |                    | <del>5</del> 0 |
| 3   | 0000402                                   | Công ty Delco                  | Tổng cục Đường bộ<br>Việt Nam |                    | <del>5</del> 0 |
| 4   | 0000403                                   | Công ty Delco                  | Tổng cục Đường bộ<br>Việt Nam |                    | <del>6</del> 0 |
| 5   | 0000404                                   | Công ty Delco                  | Tổng cục Đường bộ<br>Việt Nam |                    | ē 0            |
| 6   | 0000432                                   | Công ty Delco                  | Tổng cục Đường bộ<br>Việt Nam |                    | ē 0            |

# 3.2.2 Tra cứu Giấy phép cho phương tiện

Để tra cứu Giấy phép cho phương tiện, sau khi đăng nhập hệ thống, Cán bộ vào phần Tra cứu => Giấy phép cho phương tiện:

| Cấp Giấy phép vận tải cho xe<br>công vụ | 8 · | ä   | Giấy phép vận tải quốc tế                 |     | Lựa chọn thủ tục              | -               | Nhập từ khóa     |                                   | іім кіём |
|-----------------------------------------|-----|-----|-------------------------------------------|-----|-------------------------------|-----------------|------------------|-----------------------------------|----------|
| hủ hồ sơ                                | *   | 0   | Giấy phép cho phương tiện                 |     |                               |                 |                  |                                   |          |
| hập mã tiếp nhận (Số hồ sơ)             |     |     | Chấp thuận khai thác                      |     | Cơ quan cấp phép              | *               | Tuyến            | *                                 |          |
| HỒ SƠ CẦN XỬ LÝ                         | ~   |     | tuyến hành khách cố định                  |     | Từ ngày                       |                 | 🖿 🛛 Đến ngày     |                                   |          |
| TRA CÚU                                 | ~   |     |                                           |     |                               |                 |                  |                                   |          |
| Tất cả hồ sơ                            |     | STT | Tên giấy phép<br>Gíây phép - Số giấy phép | Doa | oanh nghiệp đăng ký khai thác | Tuyến khai thác | Cơ quan cấp phép | Số xe tham gia Hiệu lực khai thác | Thao tác |
| Tra cứu giấy phép                       |     | 1   | GPLVVL_13-0000364                         | Côn | ing ty Delco 2                |                 | 0                |                                   | 0        |
| BÁO CÁO THỐNG KÊ                        | ~   |     |                                           |     |                               |                 |                  |                                   |          |
|                                         |     | 2   | GPLVVL_13-0000366                         | Côn | ing ty TNHH Ánh Sao 255       |                 | 0                |                                   | 0        |
|                                         |     | 3   | GPLVVL_13-0000367                         | Côn | ing ty TNHH Ánh Sao 255       |                 | 0                |                                   |          |

# 3.2.2.1 Lọc giấy phép theo thủ tục

Để lọc giấy phép theo thủ tục, cán bộ vào phần **Giấy phép cho phương tiện** chọn một thủ tục muốn xem:

| Ä   | Giấy phép vận tải quốc tế                 | Lựa chọn thủ tục                                                         | ✓ Nhập từ khóa                                 | ТÌМ КІЁМ                                                                |
|-----|-------------------------------------------|--------------------------------------------------------------------------|------------------------------------------------|-------------------------------------------------------------------------|
| •   | Giấy phép cho phương tiện                 | <ul> <li>Cấp Giấy phép liên vận Việt - Lào cho phương tiện</li> </ul>    | thương mại (áp dụng cho phương tiện kinh doạr  | nh vận tắi)                                                             |
|     |                                           | <ul> <li>Cấp lại Giấy phép liên vận Việt – Lào cho phương t</li> </ul>   | iện thường mại (áp dụng cho phương tiện kinh c | doanh vân tái) do hết hạn                                               |
| E   | Chấp thuận khai thác tuy                  | Cấp lại Giấy phép liên vận Việt - Lào cho phương từ                      | ên thương mại (áp dụng cho phương tiện kinh d  | oanh vận tái) do hư hông                                                |
|     |                                           | - Cấp lại Giấy phép liên vận Việt - Lão cho phương từ                    | ện thương mại (áp dụng cho phương tiện kinh ơ  | oanh vận tải) do mất mát                                                |
|     |                                           | <ul> <li>Cấp Giấy phép liên vận Việt -Lào cho phương tiên p</li> </ul>   | ohi thương mại; phương tiền thương mại phục vụ | u các công trình, dư ản hoặc hoạt đồng kinh doanh của doanh nghiêp, hợp |
| STT | Tên giấy phép<br>Giây phép - Số giấy phép | - Cấp lại Giấy phép liên văn Việt-Lào cho phương tiê                     | n phi thương mại; phương tiến thương mại phục  | vụ các công trình, dự án hoặc hoạt đồng kinh doanh của doanh nghiệp, h  |
| 1   |                                           | <ul> <li>Cấp lại Giấy phép liên vận Việt - Lào cho phương tiệ</li> </ul> | ện phi thương mại; phương tiện thương mại phụ  | c vụ các công trình, dự án hoặc hoạt động kinh doanh của doanh nghiệp,  |
|     |                                           | - Cấp lại Giấy phép liên vận Việt-Lào cho phương tiệ                     | n phi thương mại; phương tiện thương mại phục  | vụ các công trình, dự án hoặc hoạt động kinh doanh của doanh nghiệp, h  |
| 2   | GPLVVL_58-0000374                         | 29A-12345<br>Công ty TNHH Hoàng Kim                                      | Tổng cục Đường bộ<br>Việt Nam                  | ē 0 a                                                                   |
| 3   | 0000393                                   | 443<br>Công ty TNHH Ánh Sao 255                                          | Tổng cục Đường bộ<br>Việt Nam                  | <del>,</del> 0                                                          |

Sau khi đã chọn thủ tục tiến hành tìm kiếm bằng cách click "Tìm kiếm", hệ thống sẽ hiển thị danh sách giấy phép của thủ tục đã chọn.

# 3.2.2.2 Tìm kiếm giấy phép theo từ khóa

Để tìm kiếm giấy phép theo từ khóa, cán bộ vào phần **Giấy phép cho phương tiện** nhập từ khóa vào ô "Nhập từ khóa" và chọn "Tìm kiếm", hệ thống sẽ hiển thị danh sách giấy phép liên quan đến từ khóa cán bộ nhập:

| ë<br>€ | Giấy phép vận tải quốc tế<br>Giấy phép cho phương tiện<br>Chấp thuận khai thác<br>tuyến hành khách cố định | ựa chọn thủ tục -<br>ơ quan cấp phép -<br>Đ <u>Từ ngày</u> | Nhập từ khóa<br>Công ty TNHH Hoàng k<br>Tuyến<br>Tuyến | Cim<br>~           | -       | ÎM KIÊ | м |
|--------|----------------------------------------------------------------------------------------------------|------------------------------------------------------------|--------------------------------------------------------|--------------------|---------|--------|---|
| STT    | Tên giấy phép<br>Gíây phép - Số giấy phép                                                                  | Số đăng ký phương tiện Đơn vị khai thác                    | Cơ quan cấp phép                                       | Hiệu lực giấy phép | Thao tá | ic     |   |
| 1      | GPLVVL_58-0000374                                                                                          | 29A-12345<br>Công ty TNHH Hoàng Kim                        | Tổng cục Đường bộ Việt<br>Nam                          |                    | ē       | 0      | a |
| 2      |                                                                                                    | 29A-12345<br>Công ty TNHH Hoàng Kim                        | Tổng cục Đường bộ Việt<br>Nam                          |                    | •       | 0      |   |
| 3      |                                                                                                    | 29A-12345<br>Công ty TNHH Hoàng Kim                        | Tổng cục Đường bộ Việt<br>Nam                          |                    | ÷       | 0      |   |
| 4      |                                                                                                    | 29A-12345<br>Công ty TNHH Hoàng Kim                        | Tổng cục Đường bộ Việt<br>Nam                          |                    | •       | 0      |   |

Hệ thống sẽ hiển thị danh sách giấy phép theo cách thức tìm kiếm.

# 3.2.2.3 Lọc giấy phép theo cơ quan cấp phép

Để lọc giấy phép theo cơ quan cấp phép, cán bộ vào phần **Giấy phép cho phương tiện** chọn một cơ quan cấp phép muốn xem:

| Ä   | Giấy phép vận tải quốc tế                        | Lựa                                                | chọn thủ tục                                                                                  | Nhập từ khóa<br>~ Công ty TNHH Hoàng Kim |                    |        | TÌM KIẾM |  |  |
|-----|--------------------------------------------------|----------------------------------------------------|-----------------------------------------------------------------------------------------------|------------------------------------------|--------------------|--------|----------|--|--|
| 0   | Giấy phép cho phương tiện                        | Ca da                                              | ın cấp phép                                                                                   | <ul> <li>Tuyến</li> </ul>                |                    | -      |          |  |  |
|     | Châp thuận khai thác<br>tuyến hành khách cố định |                                                    | - Cục Đăng kiểm Việt Nam                                                                      |                                          |                    |        |          |  |  |
|     |                                                  | <ul> <li>Sở Giao thông vận tải Lai Châu</li> </ul> |                                                                                               | Den ngay                                 |                    |        |          |  |  |
| STT | Tên giấy phép<br>Giây phép - Số giấy phép        | s                                                  | <ul> <li>Sở Giao thông vận tải Sơn La</li> </ul>                                              | an cấp phép                              | Hiệu lực giấy phép | Thao t | ác       |  |  |
| 1   | GPLVVL_58-0000374                                | 2<br>C                                             | <ul> <li>Sở Giao thông vận tải Yên Bải</li> <li>Sở Giao thông vận tải Hòa Bình</li> </ul>     | cục Đường bộ Việt                        |                    |        | 0        |  |  |
| 2   |                                                  | 2<br>C                                             | <ul> <li>Sở Giao thông vận tải Thái Nguyên</li> <li>Sở Giao thông vận tải Lang Sơn</li> </ul> | cục Đường bộ Việt                        |                    | e      | 0        |  |  |
| 3   |                                                  | 2<br>C                                             | <ul> <li>Sở Giao thông vận tải Quảng Ninh</li> </ul>                                          | 🖵 cục Đường bộ Việt                      |                    | ē      | 0        |  |  |
| 4   |                                                  | 2<br>C                                             | 9A-12345<br>ông ty TNHH Hoàng Kim                                                             | Tổng cục Đường bộ Việt<br>Nam            |                    | •      | 0        |  |  |

Hệ thống sẽ hiển thị danh sách giấy phép theo cách thức lọc.

# 3.2.2.4 Lọc giấy phép theo danh sách tuyến

Để lọc giấy phép theo danh sách tuyến, cán bộ vào phần **Giấy phép cho phương tiện** chọn một tuyến muốn xem:

| Ä   | Giấy phép vận tải quốc tế                        | Lựa chọn thủ tục            | -                                                                                                    | Nhập từ khóa<br>Công ty TNHH Hoàng k<br>-                                                          | Kim                        | TÌM KIẾM  |  |  |  |
|-----|--------------------------------------------------|-----------------------------|----------------------------------------------------------------------------------------------------|----------------------------------------------------------------------------------------------------|----------------------------|-----------|--|--|--|
| •   | Giấy phép cho phương tiện                        | Cơ quan cấn nhán            |                                                                                                    | Tuyến                                                                                              |                            |           |  |  |  |
| 6   | Chấp thuận khai thác<br>tuyến hành khách cổ định |                             | - Cảng Phòng Thành (Quả                                                                                | - Cảng Phòng Thành (Quảng Tây) qua cặp cửa khẩu Đông Hưng/Móng Cái đến huyện Tiên Yên (Quảng Ninh) |                            |           |  |  |  |
|     |                                                  | Từ ngày                     | - Bách Sắc - Trình Tây đi qua cặp của khẩu Long Bang/Trà Lĩnh đến thị xã Cao Bằng                      |                                                                                                    |                            |           |  |  |  |
| STT | Tên giấy phép                                    | Số đặng ký như              | <ul> <li>Thành phố Cá Cựu (Vân I</li> </ul>                                                            | Nam) qua cặp cửa khẩu Hà                                                                           | à Khẩu/Lào Cai đến Sa Pa ( | (Lào Cai) |  |  |  |
| -   | Giây phép - Số giấy phép                         | oou ang ky phu              | - Tuyến Nam Ninh (BX Lãn                                                                               | g Đông) – Hạ Long – Hải F                                                                          | Phòng (BX Niệm Nghĩa)      |           |  |  |  |
| 1   | GPLVVL_58-0000374                                | 29A-12345<br>Công ty TNHH H | - Tuyến Nam Ninh (BX Lãn                                                                               | g Đông) – Hà Nội (BX Nướ                                                                           | ic Ngầm)                   |           |  |  |  |
| 2   |                                                  | 29A-12345                   | <ul> <li>Tuyến Côn Minh qua cặp cửa khẩu Hà Khẩu/Lào Cai đi Hà Nội - Hải Phòng và ngược lại</li> </ul> |                                                                                                    |                            |           |  |  |  |
|     |                                                  | Công ty TNHH H              | <ul> <li>Tuyến Nam Ninh qua cặp</li> </ul>                                                             | cửa khẩu Hữu Nghị Quan/                                                                            | /Hữu Nghị đến Hà Nội và n  | gược lại  |  |  |  |
| 3   |                                                  | 29A-12345<br>Công ty TNHH H | - Hải Phòng (BX Niệm Ngh                                                                               | ĩa) – Côn Minh (Bến xe Na                                                                          | m Bộ)                      |           |  |  |  |
|     |                                                  | song ty minim               | oungruin                                                                                               | torn                                                                                               |                            |           |  |  |  |

## 3.2.2.5 Tìm kiếm giấy phép theo thời gian

Để tìm kiếm giấy phép theo thời gian cấp phép, cán bộ vào **Giấy phép cho phương tiện** phần thêm thông tin của 2 ô "Từ ngày" và "Đến ngày" và click "Tìm kiếm", hệ thống sẽ hiển thị danh sách giấy phép được cấp phép trong khoảng thời gian đó:

| 🛱 Giấy phép vận tải quốc tế                      | Lựa chọn thủ tục  | - | Nhập từ khóa<br>Công ty TNHH Hoàng Kim | ТÌМ КІЁМ |
|--------------------------------------------------|-------------------|---|----------------------------------------|----------|
| 😸 Giấy phép cho phương tiện                      | Cơ quap cấp pháp  |   | Tunión                                 |          |
| Chấp thuận khai thác<br>tuyến hành khách cố định | co quan cap priep |   | luyen                                  |          |
|                                                  | 🛅 Từ ngày         |   | 🛱 Đến ngày                             |          |

# 3.2.2.6 Xem chi tiết giấy phép

Để xem chi tiết một giấy phép, cán bộ chọn tìm kiếm theo các cách trên, khi hệ thống trả về danh sách giấy phép thì chọn một giấy phép muốn xem và click vào icon

| STT | Tên giấy phép<br>Gíây phép - Số giấy phép | Số đăng ký phương tiện Đơn vị khai thác | Cơ quan cấp phép              | Hiệu lực giấy phép | Thao t | ác |  |
|-----|-------------------------------------------|-----------------------------------------|-------------------------------|--------------------|--------|----|--|
| 1   | GPLVVL_58-0000374                         | 29A-12345<br>Công ty TNHH Hoàng Kim     | Tổng cục Đường bộ Việt<br>Nam |                    | •      | 0  |  |
| 2   |                                           | 29A-12345<br>Công ty TNHH Hoàng Kim     | Tổng cục Đường bộ Việt<br>Nam |                    | •      | 0  |  |
| 3   |                                           | 29A-12345<br>Công ty TNHH Hoàng Kim     | Tổng cục Đường bộ Việt<br>Nam |                    | •      | 0  |  |
| 4   |                                           | 29A-12345<br>Công ty TNHH Hoàng Kim     | Tổng cục Đường bộ Việt<br>Nam |                    | •      | 0  |  |
| 5   |                                           | 29A-12345<br>Công ty TNHH Hoàng Kim     | Tổng cục Đường bộ Việt<br>Nam |                    | •      | 0  |  |
| 6   |                                           | 29A-12345<br>Công ty TNHH Hoàng Kim     | Tổng cục Đường bộ Việt<br>Nam |                    | •      | 0  |  |

# 3.2.2.7 Quản lý quá trình xuất nhập cảnh

Xem thông tin xuất, nhập cảnh

Để xem quá trình xuất nhập cảnh, cán bộ chọn tìm kiếm theo các cách trên, khi hệ thống trả về danh sách giấy phép thì chọn một giấy phép muốn xem và click vào icon

| STT | Tên giấy phép<br>Gíây phép - Số giấy phép | Số đăng ký phương tiện Đơn vị khai thác | Cơ quan cấp phép              | Hiệu lực giấy phép | Thao t | ác |          |
|-----|-------------------------------------------|-----------------------------------------|-------------------------------|--------------------|--------|----|----------|
| 1   |                                           | 29A-12345<br>Công ty TNHH Hoàng Kim     | Tổng cục Đường bộ Việt<br>Nam |                    | •      | 0  | <b>#</b> |
| 2   | GPLVVL_58-0000374                         | 29A-12345<br>Công ty TNHH Hoàng Kim     | Tổng cục Đường bộ Việt<br>Nam |                    | •      | 0  | <b></b>  |
| 3   | 0000393                                   | 443<br>Công ty TNHH Ánh Sao 255         | Tổng cục Đường bộ Việt<br>Nam |                    | •      | 0  |          |
| 4   |                                           | 29A-12345<br>Công ty TNHH Hoàng Kim     | Tổng cục Đường bộ Việt<br>Nam |                    | •      | 0  | <b>a</b> |
| 5   |                                           | 29A-12345<br>Công ty TNHH Hoàng Kim     | Tổng cục Đường bộ Việt<br>Nam |                    | •      | 0  | <b>#</b> |
| 6   |                                           | 29A-12345<br>Công ty TNHH Hoàng Kim     | Tổng cục Đường bộ Việt<br>Nam |                    | •      | 0  |          |
| 7   | 0000397                                   | 12<br>Công ty TNHH Ánh Sao 255          | Tổng cục Đường bộ Việt<br>Nam |                    | •      | 0  | <b></b>  |
| 8   |                                           | 29A-12345<br>Công ty TNHH Hoàng Kim     | Tổng cục Đường bộ Việt<br>Nam |                    | •      | 0  | a        |

Hệ thống sẽ hiển thị thông tin xuất nhập cảnh của phương tiện:

| hông tin phương tiện                | ×                 |
|-------------------------------------|-------------------|
| Số đăng ký phương tiện : <b>443</b> |                   |
| LỊCH SỬ XUẤT NHẬP CẢNH              | THÊM THÔNG TIN XE |
| Xuất Cảnh                           |                   |
| Cửa khẩu: 2                         |                   |
| Thông tin lái xe : Nguyễn Văn B     |                   |
| Giấy phép lái xe : 03939458454      |                   |
| Xuất Cảnh                           |                   |
| Cửa khẩu: 2                         |                   |
| Thông tin lái xe : Nguyễn Văn B     |                   |
| Giấy phép lái xe : 03939458454      |                   |
| Xuất Cảnh                           |                   |
| Cửa khẩu: 2                         |                   |
| Thông tin lái xe : Nguyễn Văn B     |                   |
| Giấy phép lái xe: 03939458454       |                   |

# Thêm quá trình xuất nhập cảnh:

Để thêm quá trình xuất, nhập cảnh, cán bộ chọn một giấy phép muốn xem và click vào

icon <sup>•</sup>, tiếp tục chọn "Thêm thông tin xe", hệ thống hiển thị form thêm thông tin xuất nhập cho xe:

| Thông tin phương tiện                                         |                                                            | ×   |
|---------------------------------------------------------------|------------------------------------------------------------|-----|
| Số đăng ký phương tiện : <b>443</b><br>LỊCH SỬ XUẤT NHẬP CẢNH | THÊM THÔNG TIN XE                                          |     |
| Chọn hình thức                                                |                                                            |     |
| Cửa khấu                                                      | - 0                                                        |     |
| Thông tin lái xe                                              |                                                            |     |
| Giấy phép lái xe:                                             |                                                            |     |
| THÊM                                                          |                                                            |     |
| Xuất Cảnh<br>Cửa khẩu: 2                                      |                                                            |     |
| Thông tin lái xe : Nguyễn Văn                                 | В                                                          |     |
| Giấy phép lái xe : 039394584                                  | j4                                                         |     |
| Điền đầy đủ thông tin fo                                      | orm và chọn "Thêm" để lưu thêm thông tin xuất nhập vào thô | ing |

tin của xe.

### 3.2.2.8 In giấy phép

### 3.2.3 Tra cứu giấy phép Chấp thuận khai thác tuyến hành khách cố định

Để tra cứu giấy phép Chấp thuận khai thác tuyến hành khách cố định, sau khi đăng nhập hệ thống, Cán bộ vào phần Tra cứu =>Chấp thuận khai thác tuyến hành khách cố định:

| Cấp Giấy phép vận tải cho xe<br>công vụ<br>Chủ hồ sơ<br>Nhập mã tiếp nhận (Số hồ sơ)<br>Hồ sơ Cần Xử LÝ | 8<br>8 | Giấy phép vận tải quốc tế<br>Giấy phép cho phương tiện<br>Chấp thuận khai thác<br>tuyến hành khách cổ định | Lựa chọn<br>Cơ quan (<br>Từ | n thủ tục<br>cấp phép<br>ừ ngày | - Nh<br>-                      | ập từ khóa<br>Đến ngày        |                    | TÌMI | KIÉM  |
|----------------------------------------------------------------------------------------------------|--------|----------------------------------------------------------------------------------------------------|-----------------------------|---------------------------------|--------------------------------|-------------------------------|--------------------|------|-------|
| Tất cả hồ sơ                                                                                            | STT    | Tên giấy phép<br>Gíây phép - Số giấy phép                                                                  |                             |                                 | Tên doanh nghiệp được cấp phép | Cơ quan cấp                   | Hiệu lực giấy phép | Tha  | o tác |
| Tra cứu giấy phép                                                                                       | 1      | 0000365                                                                                                    |                             |                                 | Công ty Delco 10               | Tổng cục Đường bộ<br>Việt Nam |                    | -    | • •   |
| BAO CAO THONG KE 🗸                                                                                      | 2      | GPLVVC_1922-0000377                                                                                        |                             |                                 | Công ty TNHH Hoàng Kim         | Tổng cục Đường bộ<br>Việt Nam |                    | •    | •     |
|                                                                                                    | 3      | 0000402                                                                                                    |                             |                                 | Công ty Delco                  | Tổng cục Đường bộ<br>Việt Nam |                    | -    | 0     |
|                                                                                                    | 4      | 0000403                                                                                                    |                             |                                 | Công ty Delco                  | Tổng cục Đường bộ<br>Việt Nam |                    | -    | 0     |
|                                                                                                    | 5      | 0000404                                                                                                    |                             |                                 | Công ty Delco                  | Tổng cục Đường bộ<br>Việt Nam |                    | -    | 0     |
|                                                                                                    | 6      | 0000432                                                                                                    |                             |                                 | Công ty Delco                  | Tổng cục Đường bộ<br>Việt Nam |                    | -    | •     |

#### 3.2.3.1 Lọc giấy phép theo thủ tục

Để lọc giấy phép theo thủ tục, cán bộ vào phần Chấp thuận khai thác tuyến hành khách cố định chọn một thủ tục muốn xem:

| Cấp Giấy phép vận tải cho xe<br>công vụ | 8 · | Ä   | Giấy phép vận tải quốc tế                 |      | Lựa chọ | ọn thủ tục<br>∽ Nhập từ khóa <b>TìM KiếM</b>                                                                                   |
|-----------------------------------------|-----|-----|-------------------------------------------|------|---------|----------------------------------------------------------------------------------------------------|
| Chủ hồ sơ                               | *   | 0   | Giấy phép cho phương tiện                 | 1    |         | - Chấp thuận đảng ký khai thác vận tải hành khách tuyến cố định Việt - Lào                                                     |
| Nhập mã tiếp nhận (Số hồ sơ)            |     | B   | Chấp thuận khai thác                      |      | Cơ qi   | <ul> <li>Chấp thuận bổ sung phương tiện khai thác tuyến vận tải hành khách tuyến cổ định Việt - Lào</li> </ul>                 |
| HỒ SƠ CẦN XỬ LÝ                         | ~   |     | tuyên hành khách cô định                  |      |         | <ul> <li>Chấp thuận thay thế phương tiện khai thác tuyến vận tải hành khách tuyến cổ định Việt - Lào</li> </ul>                |
| TRA CÚU                                 | ~   | -   |                                           |      |         | - Chấp thuận ngừng khai thác tuyến vận tải hành khách tuyến cố định Việt - Lào                                                 |
| Tất cả hồ sơ                            |     | STT | Tên giấy phép<br>Gíây phép - Số giấy phép | Doan | h nghiệ | <ul> <li>Chấp thuận điều chỉnh tần suất chạy xe tuyến vận tải hành khách tuyến cố định Việt - Lào</li> </ul>                   |
| Tra cứu giấy phép                       |     | 1   | GPLVVL_13-0000364                         | Công | ty Delc | <ul> <li>Chấp thuận khai thác tuyến vận tải hành khách cổ định liên vận quốc tế giữa Việt Nam - Campuchia</li> </ul>           |
| BÁO CÁO THỐNG KÊ                        | ~   |     |                                           |      | _       | - Bổ sung phương tiện khai thác tuyến vận tải hành khách cố định liên vận quốc tế giữa Việt Nam - Campuchia                    |
|                                         |     | 2   | GPLVVL_13-0000366                         | Công | ty TNH  | <ul> <li>Thay thế phương tiện khai thác tuyến vận tải hành khách cố định liên vận quốc tế giữa Việt Nam - Campuchia</li> </ul> |
|                                         |     | 3   | GPLVVL_13-0000367                         | Công | ty TNH  | H Ánh Sao 255 0 0                                                                                                    |

Sau khi đã chọn thủ tục tiến hành tìm kiếm bằng cách click "Tìm kiếm", hệ thống sẽ hiển thị danh sách giấy phép của thủ tục đã chọn.

#### 3.2.3.2 Tìm kiếm giấy phép theo từ khóa

Để tìm kiếm giấy phép theo từ khóa, cán bộ vào phần **Chấp thuận khai thác tuyến hành khách cố định** nhập từ khóa vào ô "Nhập từ khóa" và chọn "Tìm kiếm", hệ thống sẽ hiển thị danh sách giấy phép liên quan đến từ khóa cán bộ nhập:

| Ä   | Giấy phép vận tải quốc tế                        | Lựa chọn thủ tục               | *               | Nhập từ khóa     | 7 🗖                               | ÌM КІЁ́М |
|-----|--------------------------------------------------|--------------------------------|-----------------|------------------|-----------------------------------|----------|
| œ   | Giấy phép cho phương tiện                        | α<br>Cα quan cấn nhên          | -               | - โมนด์ก         |                                   |          |
| 6   | Chấp thuận khai thác<br>tuyến hành khách cố định | Từ ngày                        |                 | 🖬 🏾 Đến ngày     |                                   |          |
| STT | Tên giấy phép<br>Gíây phép - Số giấy phép        | Doanh nghiệp đăng ký khai thác | Tuyến khai thác | Cơ quan cấp phép | Số xe tham gia Hiệu lực khai thác | Thao tác |
| 1   | GPLVVL_13-0000364                                | Công ty Delco 2                |                 | 0                |                                   | 0        |
| 2   | GPLVVL_13-0000366                                | Công ty TNHH Ánh Sao 255       |                 | 0                |                                   | 0        |
| 3   | GPLVVL_13-0000367                                | Công ty TNHH Ánh Sao 255       |                 | 0                |                                   | 0        |

Hệ thống sẽ hiển thị danh sách giấy phép theo cách thức tìm kiếm.

## 3.2.3.3 Lọc giấy phép theo cơ quan cấp phép

Để lọc giấy phép theo cơ quan cấp phép, cán bộ vào phần **Chấp thuận khai thác tuyến** hành khách cố định chọn một cơ quan cấp phép muốn xem:

| Ä   | Giấy phép vận tải quốc tế                        | Lựa (        | chọn thủ tục 🗸                                                                                | Nhập từ khóa  |                                   | ТÌМ КІЁМ |
|-----|--------------------------------------------------|--------------|-----------------------------------------------------------------------------------------------|---------------|-----------------------------------|----------|
| 0   | Giấy phép cho phương tiện                        | Co qua       | an cấp phép                                                                                   | Tuyến         |                                   |          |
| B   | Chấp thuận khai thác<br>tuyến hành khách cố định |              | <ul> <li>Cục Đăng kiểm Việt Nam</li> <li>Sở Giao thông vận tải Lai Châu</li> </ul>            | Đến ngày      |                                   |          |
| STT | Tên giấy phép<br>Gíây phép - Số giấy phép        | Doanh nghi   | <ul> <li>Sở Giao thông vận tải Sơn La</li> <li>Sở Giao thông vận tải Yên Bái</li> </ul>       | quan cấp phép | Số xe tham gia Hiệu lực khai thác | Thao tác |
| 1   | GPLVVL_13-0000364                                | Công ty Delc | - Sở Giao thông vận tải Hòa Bình                                                              |               |                                   | 0        |
| 2   | GPLVVL_13-0000366                                | Công ty TNH  | <ul> <li>Sở Giao thông vận tải Thái Nguyên</li> <li>Sở Giao thông vận tải Lạng Sơn</li> </ul> |               |                                   | ۲        |
| 3   | GPLVVL_13-0000367                                | Công ty TNH  | <ul> <li>Sở Giao thông vận tải Quảng Ninh</li> </ul>                                          | •             |                                   | 0        |

Hệ thống sẽ hiển thị danh sách giấy phép theo cách thức lọc.

# 3.2.3.4 Lọc giấy phép theo danh sách tuyến

Để lọc giấy phép theo danh sách tuyến, cán bộ vào phần **Chấp thuận khai thác tuyến** hành khách cố định chọn một tuyến muốn xem:

| Ä   | Giấy phép vận tải quốc tế                        | Lựa chọn thủ tục        | ≁ Nhập từ khóa                                                                                                    |                                          |
|-----|--------------------------------------------------|-------------------------|----------------------------------------------------------------------------------------------------|------------------------------------------|
| Ø   | Giấy phép cho phương tiện                        | Cơ quan cấp phép        | Tuyến                                                                                                    |                                          |
| 8   | Chấp thuận khai thác<br>tuyến hành khách cố định | 🗂 Từ ngày               | <ul> <li>Cảng Phòng Thành (Quảng Tây) qua cặp cửa khẩu Đông Hưng/Mông Cái đến</li> <li>Bách Sắc - Trình Tây đị qua cão cửa khẩu Long Bang/Trà Lĩnh đến thị xã Cao B</li> </ul> | -<br>huyện Tiên Yên (Quảng Ninh)<br>Bằng |
| STT | Tên giấy phép<br>Giấy phép - Số giấy phép        | Doanh nghiệp đăng ký kh | - Thành phố Cá Cựu (Vân Nam) qua cặp cửa khẩu Hà Khẩu/Lào Cai đến Sa Pa                                                                                                    | (Lào Cai)                                |
| 1   | GPLVVL_13-0000364                                | Công ty Delco 2         | <ul> <li>Tuyến Nam Ninh (BX Lãng Đông) - Hạ Long - Hải Phòng (BX Niệm Nghĩa)</li> <li>Tuyến Nam Ninh (BX Lãng Đông) - Hà Nội (BX Nước Ngầm)</li> </ul>                         |                                          |
| 2   | GPLVVL_13-0000366                                | Công ty TNHH Ánh Sao 2  | <ul> <li>Tuyến Côn Minh qua cặp cửa khẩu Hà Khẩu/Lào Cai đi Hà Nội - Hải Phòng và</li> <li>Tuyến Nam Ninh qua cặp cửa khẩu Hữu Nghị Quan/Hữu Nghị đến Hà Nội và n</li> </ul>   | ngược lại<br>Igược lại                   |
| 3   | GPLVVL_13-0000367                                | Công ty TNHH Ánh Sao 2  | - Hải Phòng (BX Niệm Nghĩa) – Côn Minh (Bến xe Nam Bộ)                                                                                                    |                                          |

# 3.2.3.5 Tìm kiếm giấy phép theo thời gian

Để tìm kiếm giấy phép theo thời gian cấp phép, cán bộ vào **Chấp thuận khai thác tuyến hành khách cố định** phần thêm thông tin của 2 ô "Từ ngày" và "Đến ngày" và click "Tìm kiếm", hệ thống sẽ hiển thị danh sách giấy phép được cấp phép trong khoảng thời gian đó:

| Ä | Giấy phép vận tải quốc tế                        | Lựa chọn thủ tục | - | Nhập từ khóa | TÌM KIẾM |
|---|--------------------------------------------------|------------------|---|--------------|----------|
| 0 | Giấy phép cho phương tiện                        | Cơ quan cấn nhán |   |              | _        |
| B | Chấp thuận khai thác<br>tuyến hành khách cổ định | Từ ngày          |   | Dến ngày     | -        |

## 3.2.3.6 Xem chi tiết giấy phép

Để xem chi tiết một giấy phép, cán bộ chọn tìm kiếm theo các cách trên, khi hệ thống trả về danh sách giấy phép thì chọn một giấy phép muốn xem và click vào icon

| STT | Tên giấy phép<br>Giây phép - Số giấy phép | Tên doanh nghiệp được cấp phép | Cơ quan cấp                   | Hiệu lực giấy phép | Thao tác       |
|-----|-------------------------------------------|--------------------------------|-------------------------------|--------------------|----------------|
| 1   | 0000365                                   | Công ty Delco 10               | Tổng cục Đường bộ<br>Việt Nam |                    | ē 🛛            |
| 2   | GPLVVC_1922-0000377                       | Công ty TNHH Hoàng Kim         | Tổng cục Đường bộ<br>Việt Nam |                    | <del>5</del> 0 |
| 3   | 0000402                                   | Công ty Delco                  | Tổng cục Đường bộ<br>Việt Nam |                    | <del>6</del> 0 |
| 4   | 0000403                                   | Công ty Delco                  | Tổng cục Đường bộ<br>Việt Nam |                    | ē 0            |
| 5   | 0000404                                   | Công ty Delco                  | Tổng cục Đường bộ<br>Việt Nam |                    | ē 0            |
| 6   | 0000432                                   | Công ty Delco                  | Tổng cục Đường bộ<br>Việt Nam |                    | <del>6</del> 0 |

# 3.2.3.7 In giấy phép

Để xem chi tiết một giấy phép, cán bộ chọn tìm kiếm theo các cách trên, khi hệ thống trả về danh sách giấy phép thì chọn một giấy phép muốn xem và click vào icon =:

| STT | Tên giấy phép<br>Giây phép - Số giấy phép | Tên doanh nghiệp được cấp phép | Cơ quan cấp                   | Hiệu lực giấy phép | Thao tác       |
|-----|-------------------------------------------|--------------------------------|-------------------------------|--------------------|----------------|
| 1   | 0000365                                   | Công ty Delco 10               | Tổng cục Đường bộ<br>Việt Nam |                    | <del>ē</del> 0 |
| 2   | GPLVVC_1922-0000377                       | Công ty TNHH Hoàng Kim         | Tổng cục Đường bộ<br>Việt Nam |                    | <del>6</del> 0 |
| 3   | 0000402                                   | Công ty Delco                  | Tổng cục Đường bộ<br>Việt Nam |                    | <del>6</del> 0 |
| 4   | 0000403                                   | Công ty Delco                  | Tổng cục Đường bộ<br>Việt Nam |                    | <del>6</del> 0 |
| 5   | 0000404                                   | Công ty Delco                  | Tổng cục Đường bộ<br>Việt Nam |                    | ē O            |
| 6   | 0000432                                   | Công ty Delco                  | Tổng cục Đường bộ<br>Việt Nam |                    | ē o            |